# Dell Inspiron One 2330 Manual do proprietário

Modelo do computador: Inspiron One 2330

Modelo regulamentar: W05C

Tipo regulamentar: W05C001

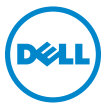

# Notas, Avisos e Advertências

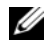

**NOTA:** Uma NOTA indica informações importantes que ajudam a utilizar melhor o computador.

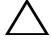

AVISO: Um AVISO indica um potencial de danos ao hardware ou a perda de dados se as instruções não forem seguidas.

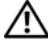

ADVERTÊNCIA: Uma ADVERTÊNCIA indica um potencial de danos de propriedade, ferimentos ou morte.

#### © 2012 Dell Inc.

2012 - 10 Rev. A01

Marcas comerciais utilizadas neste texto: Dell<sup>TM</sup>, o logotipo da DELL e Inspiron<sup>TM</sup> são marcas comerciais da Dell Inc.; Microsoft<sup>®</sup>, Windows<sup>®</sup> e o logotipo do botão iniciar do Windows **(3)** são marcas comerciais ou marcas comerciais registradas da Microsoft Corporation nos Estados Unidos e/ ou em outros países; Bluetooth<sup>®</sup> é uma marca registrada de propriedade da Bluetooth SIG, Inc. e é usada pela Dell sob licença; Intel<sup>®</sup> e Intel SpeedStep<sup>®</sup> são marcas comerciais registradas da Intel Corporation nos EUA. e/ou em outros países.

# Sumário

| 1 | Antes de começar                                             | 11       |
|---|--------------------------------------------------------------|----------|
|   | Como desligar seu computador e os dispositivos<br>conectados | 11       |
|   | Instruções de segurança                                      | 12       |
|   | Ferramentas recomendadas                                     | 13       |
| 2 | Depois de trabalhar na parte interna do<br>computador        | 15       |
| 3 | Visão geral técnica                                          | 17       |
|   | Vista interna do computador                                  | 17       |
|   | Componentes da placa do sistema                              | 18       |
| 4 | Suporte                                                      | 21<br>21 |
|   | Como recolocar o suporte                                     | 23       |

| 5 | Tampa traseira 2                                 | 5  |
|---|--------------------------------------------------|----|
|   | Como remover a tampa traseira                    | 25 |
|   | Como recolocar a tampa traseira                  | 26 |
| 6 | Placa da tela sensível ao toque 2                | 7  |
|   | Como remover a placa da tela sensível ao toque   | 27 |
|   | Como recolocar a placa da tela sensível ao toque | 30 |
| 7 | Placa conversora 3                               | 1  |
|   | Como remover a placa conversora                  | 31 |
|   | Como recolocar a placa conversora                | 33 |
| 8 | Placa do botão liga/desliga 3                    | 5  |
|   | Como remover a placa do botão liga/desliga       | 35 |
|   | Como recolocar a placa do botão liga/desliga     | 36 |
| 9 | Módulo(s) de memória 3                           | 7  |
|   | Como remover o(s) módulo(s) de memória           | 37 |
|   | Como recolocar o(s) módulo(s) de memória         | 39 |

| 10 | Unidade óptica                                 | 41 |
|----|------------------------------------------------|----|
|    | Como remover a unidade óptica                  | 41 |
|    | Como recolocar a unidade ótica                 | 44 |
|    |                                                |    |
| 11 | Suporte VESA-Mount                             | 45 |
|    | Como remover o suporte VESA-Mount              | 45 |
|    | Como recolocar o suporte VESA-Mount            | 46 |
|    |                                                |    |
| 12 | Disco rígido                                   | 47 |
|    | Como remover o disco rígido                    | 47 |
|    | Como recolocar o disco rígido                  | 50 |
|    |                                                |    |
| 13 | Blindagem da placa do sistema                  | 51 |
|    | Como remover a blindagem da placa do sistema   | 51 |
|    | Como recolocar a blindagem da placa do sistema | 53 |
|    |                                                |    |
| 14 | Miniplaca de rede sem fio                      | 55 |
|    | Como remover a miniplaca de rede wireless      | 55 |
|    | Como recolocar a miniplaca de rede wireless    | 57 |
|    |                                                |    |

| 15 | Alto-falantes                                                     | 59 |
|----|-------------------------------------------------------------------|----|
|    | Como remover os alto-falantes                                     | 59 |
|    | Como recolocar os alto-falantes                                   | 61 |
| 16 | Dissipador de calor do processador                                | 63 |
|    | Como remover o dissipador de calor do<br>processador              | 63 |
|    | Como recolocar o dissipador de calor do<br>processador            | 65 |
| 17 | Ventilador do dissipador de calor do processador                  | 67 |
|    | Como remover o ventilador do dissipador de calor do processador   | 67 |
|    | Como recolocar o ventilador do dissipador de calor do processador | 69 |
| 18 | Processador                                                       | 71 |
|    | Como remover o processador                                        | 71 |
|    | Como recolocar o processador                                      | 73 |

| 19 Suporte do ventilador da fonte de alimentação               | 75 |
|----------------------------------------------------------------|----|
| Como remover o suporte do ventilador da fonte de alimentação   | 75 |
| Como recolocar o suporte do ventilador da fonte de alimentação | 77 |
| 20 Tampa de E/S                                                | 79 |
| Como remover a tampa de E/S                                    | 79 |
| Como recolocar a tampa de E/S                                  | 81 |
| 21 Blindagem da placa de E/S                                   | 83 |
| Como remover a blindagem da placa de E/S $\ldots$              | 83 |
| Como recolocar a blindagem da placa de E/S $\ldots$ .          | 86 |
| 22 Unidade da fonte de alimentação                             | 87 |
| Como remover a unidade da fonte de alimentação                 | 87 |
| Como recolocar a unidade da fonte de alimentação               | 89 |
| 23 Ventilador da fonte de alimentação                          | 91 |
| Como remover o ventilador da fonte de alimentação              | 91 |
| Como recolocar o ventilador da fonte de alimentação            | 93 |

| 24 | Placa de E/S                                           | 95          |
|----|--------------------------------------------------------|-------------|
|    | Como remover a placa de E/S                            | . 95        |
|    | Como recolocar a placa de E/S                          | . 98        |
| 25 | Bateria de célula tipo moeda                           | 99          |
|    | Como remover a bateria de célula tipo moeda            | . <b>99</b> |
|    | Como recolocar a bateria de célula tipo moeda $\ldots$ | 101         |
| 26 | Placa do sistema                                       | 103         |
|    | Como remover a placa do sistema                        | 103         |
|    | Como recolocar a placa do sistema                      | 106         |
|    | Como inserir a etiqueta de serviço no BIOS             | 107         |
| 27 | Módulo(s) da antena                                    | 109         |
|    | Como remover o(s) módulo(s) da antena                  | 109         |
|    | Como recolocar o(s) módulo(s) da antena                | 112         |
| 28 | Painel da tela                                         | 115         |
|    | Como remover o painel da tela                          | 115         |
|    | Como recolocar o painel da tela                        | 122         |

| 29 | Módulo da câmera 125                       |
|----|--------------------------------------------|
|    | Como remover o módulo da câmera            |
|    | Como substituir o módulo da câmera         |
|    |                                            |
| 30 | Configuração do sistema 131                |
|    | Visão geral                                |
|    | Como entrar na configuração do sistema 131 |
|    | Como eliminar senhas esquecidas            |
|    | Como limpar as configurações do CMOS 144   |
|    |                                            |

| 31 Como atualizar o BIOS | 147 |
|--------------------------|-----|
|--------------------------|-----|

# Antes de começar

### Como desligar seu computador e os dispositivos conectados

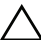

AVISO: Para evitar a perda de dados, salve e feche todos os arquivos e saia dos programas abertos antes de desligar o computador.

- Salve e feche todos os arquivos e saia de todos os programas abertos. 1
- 2 Siga as instruções para desligar o computador de acordo com o sistema operacional instalado em seu computador. Windows 8:

Mova o cursor para o canto superior ou inferior direito da tela para abrir a barra lateral Charms e clique em **Configurações** → Energia→ Desligue o computador.

Windows 7:

Clique em Iniciar 😎 e, em seguida, clique em Desligar.

O Microsoft Windows desligará e, em seguida, o computador será desligado.

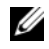

**NOTA:** Se estiver usando um sistema operacional diferente, consulte a documentação de seu sistema operacional para obter instruções de desligamento.

- **3** Desconecte o computador e todos os dispositivos conectados das tomadas elétricas.
- 4 Desconecte todos os cabos telefônicos, de rede e dispositivos conectados ao seu computador.
- 5 Depois de desligar o computador da tomada, pressione o botão liga/desliga e o mantenha pressionado por cerca de 5 segundos para aterrar a placa do sistema.

# Instruções de segurança

Use as diretrizes de segurança a seguir para proteger o computador contra possíveis danos e garantir sua segurança pessoal.

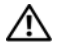

ADVERTÊNCIA: Antes de trabalhar na parte interna do computador, leia as instruções de segurança fornecidas com o computador. Para obter informações adicionais sobre as melhores práticas de seguranca, consulte a página inicial de conformidade de normalização em dell.com/regulatory compliance (em Inglês).

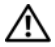

ADVERTÊNCIA: Desconecte todas as fontes de alimentação antes de abrir a tampa ou os painéis do computador. Depois que terminar de trabalhar na parte interna do computador, recologue todas as tampas, painéis, e parafusos antes de conectar o computador à fonte de alimentação.

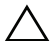

AVISO: Para evitar danos ao computador, certifique-se de que a superfície de trabalho seja plana e esteja limpa.

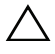

AVISO: Para evitar danos aos componentes e placas, segure-os pelas bordas e evite tocar nos pinos e contatos.

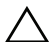

AVISO: Somente técnicos de serviço certificados estão autorizados a remover a tampa do computador e acessar quaisquer componentes internos. Consulte as instruções de segurança para obter informações completas sobre precauções de segurança, trabalho na parte interna do computador e proteção contra descarga eletrostática.

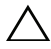

AVISO: Antes de tocar em qualquer componente na parte interna do computador, aterre a eletricidade estática de seu corpo tocando em uma superfície metálica sem pintura, como o metal da parte traseira do computador. No decorrer do trabalho, toque periodicamente em uma superfície metálica sem pintura para dissipar a eletricidade estática que pode danificar os componentes internos.

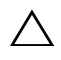

AVISO: Ao desconectar um cabo, puxe-o pelo conector ou pela respectiva aba de puxar e nunca pelo próprio cabo. Alguns cabos têm conectores com presilhas ou parafusos de orelha que você precisará soltar antes de desconectar o cabo. Ao desconectar os cabos, mantenha-os alinhados para evitar a torção dos conectores dos pinos. Ao ligar os cabos, certifique-se que os conectores e as portas estão orientados e alinhados corretamente.

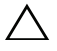

AVISO: Para desconectar o cabo de rede, primeiro desconecte-o do computador e, em seguida, desconecte-o do dispositivo de rede.

# Ferramentas recomendadas

Os procedimentos descritos neste documento podem exigir as seguintes ferramentas:

- Chave Phillips
- Haste plástica

# Depois de trabalhar na parte interna do computador

Depois de concluir os procedimentos de substituição, verifique o seguinte:

- Recoloque todos os parafusos e certifique-se de que nenhum foi esquecido dentro do computador.
- ٠ Conecte todos os dispositivos externos, cabos, cartões ou placas e quaisquer outras peças removidas antes de trabalhar no computador.
- Conectou o computador e todos os dispositivos externos às respectivas tomadas elétricas.

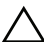

/\ AVISO: Antes de ligar o computador, recoloque todos os parafusos e certifique-se de que nenhum foi esquecido na parte interna do computador. Deixar de fazer isso poderá danificar o computador.

#### 16 | Depois de trabalhar na parte interna do computador

# Visão geral técnica

🕂 ADVERTÊNCIA: Antes de trabalhar na parte interna do computador, leia as instruções de segurança fornecidas com seu computador e siga as instruções em "Antes de começar" na página 11. Para obter informações adicionais sobre as melhores práticas de segurança, consulte a página inicial de conformidade de normalização em dell.com/regulatory\_compliance (em Inglês).

## Vista interna do computador

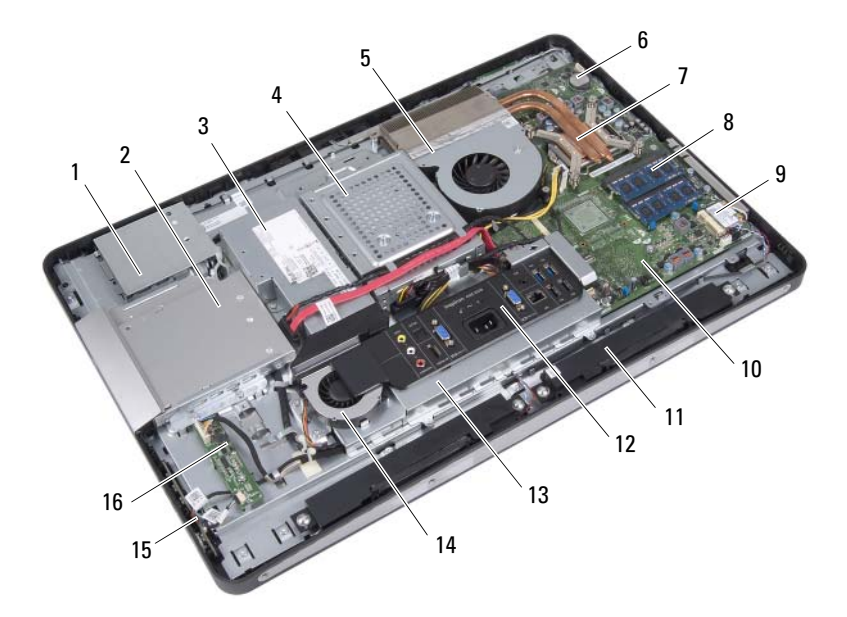

- blindagem da placa da tela sensível ao toque 1
- 3 unidade da fonte de alimentação
- 5 ventilador do dissipador de calor do processador
- 7 dissipador de calor do processador

- conjunto da unidade ótica 2
- 4 conjunto do disco rígido
- 6 bateria de célula tipo moeda
- 8 módulo(s) de memória

- 9 miniplaca de rede sem fio
- 11 alto-falantes (2)
- 13 blindagem da placa de E/S
- 15 placa do botão liga/desliga
- 10 placa do sistema
- 12 tampa de E/S
- 14 ventilador da fonte de alimentação
- 16 placa conversora

# Componentes da placa do sistema

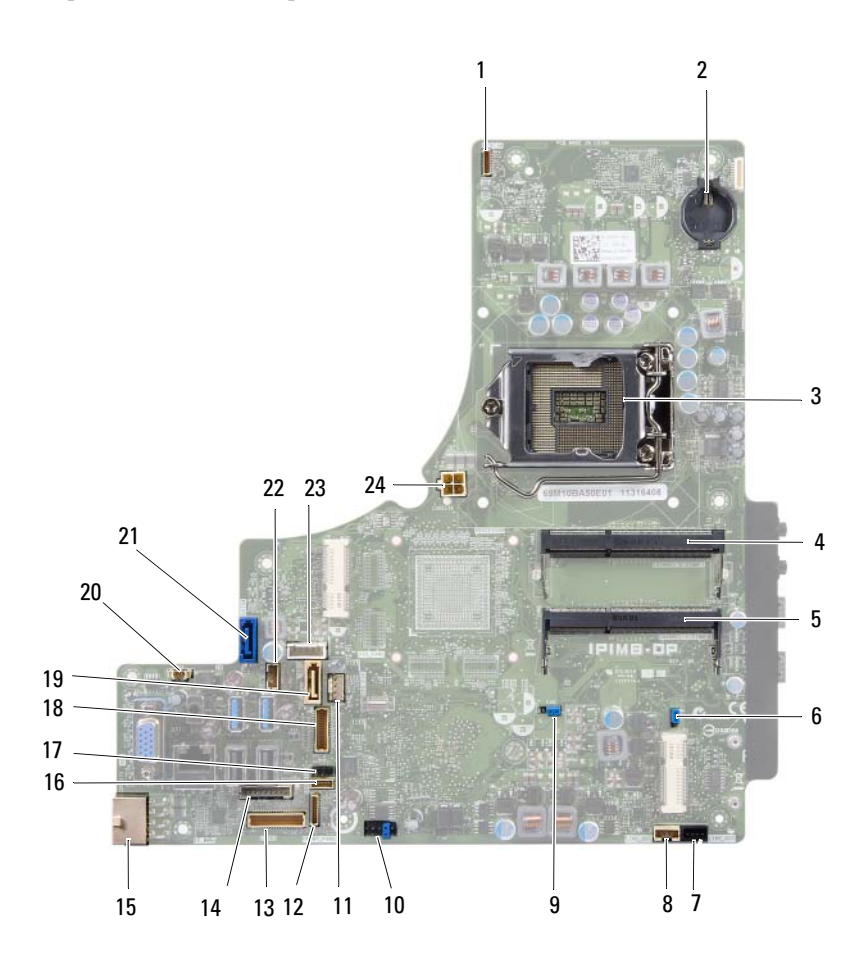

- 1 conector do cabo da câmera (WEBCAM)
- 3 soquete do processador (PROCESSADOR)
- 5 conector do módulo de memória (CANAL A DIMM 0)
- 7 conector do cabo do alto-falante esquerdo (SAÍDA)
- 9 jumper de redefinição de senha (E49)
- 11 conector do cabo do ventilador do dissipador de calor do processador (VENTILADOR CPU)
- 13 conector do cabo da placa de E/S (LVDS1)
- 15 conector do cabo principal da fonte de alimentação (CON5171) (CN3111)
- 17 conector do cabo infravermelho (CN29)
- 19 conector SATA (SATA1)
- 21 conector SATA (CON5141)
- 23 conector do cabo de alimentação (P160)

- 2 soquete da bateria (BAT1)
- 4 conector do módulo de memória (CANAL A DIMM 1)
- 6 jumper de reinicialização do CMOS (SW50)
- 8 conector do cabo do alto-falante direito (SAÍDA)
- 10 conector SPI (E16)
- 12 conector do cabo da placa do botão liga/desliga (PAINEL\_FRONTAL)
- 14 conector do cabo da placa conversora (INVERSOR)
- 16 conector do cabo da placa da tela sensível ao toque
- 18 conector do cabo da tela (para placa não AV) (P170)
- 20 conector do cabo do ventilador da fonte de alimentação (P10)
- 22 conector do cabo de alimentação (P161)
- 24 conector do cabo da fonte de alimentação do processador (CON5176)

# Suporte

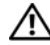

ADVERTÊNCIA: Antes de trabalhar na parte interna do computador, leia as instruções de segurança fornecidas com seu computador e siga as instruções em "Antes de começar" na página 11. Para obter informações adicionais sobre as melhores práticas de segurança, consulte a página inicial de conformidade de normalização em dell.com/regulatory\_compliance (em Inglês).

### Como remover o suporte

#### **Procedimento**

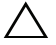

1

- AVISO: Antes de abrir o computador, coloque-o sobre um pano macio ou sobre uma superfície limpa para evitar arranhões na tela.
  - Coloque o computador voltado para baixo sobre uma superfície nivelada. 1
  - 2 Com uma haste plástica, libere a tampa do suporte a partir da base do computador.

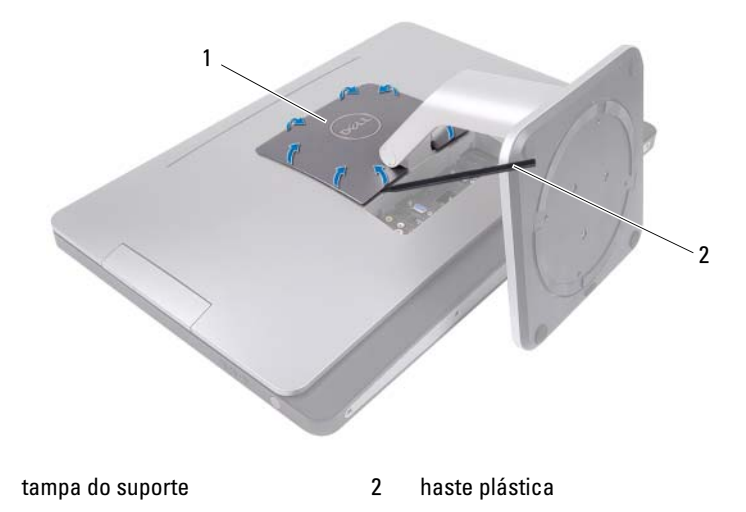

**3** Empurre e levante a tampa do suporte e remova-a do computador.

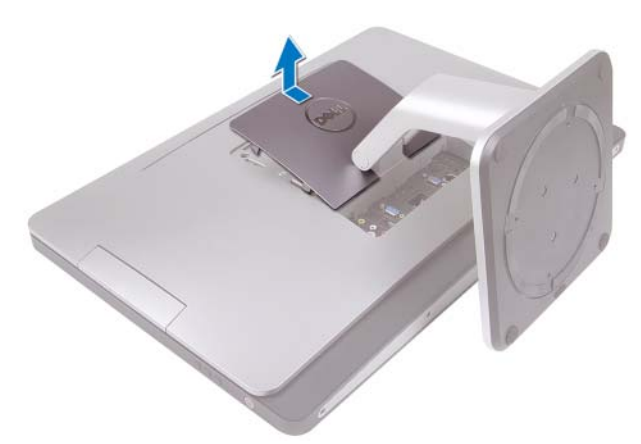

- 4 Remova os parafusos que fixam o suporte ao computador.
- **5** Gire o suporte para cima e remova-o do computador.

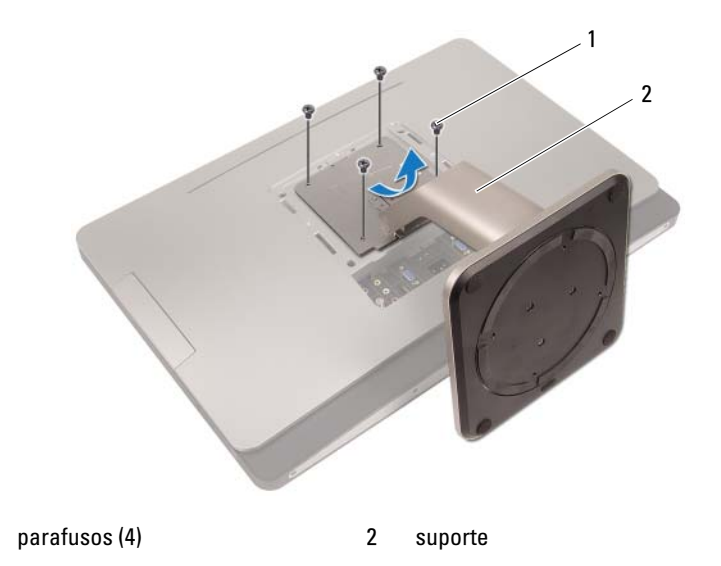

1

# Como recolocar o suporte

### Procedimento

- 1 Alinhe os orifícios dos parafusos do suporte com os orifícios correspondentes no computador.
- 2 Recoloque os parafusos que fixam o suporte ao computador.
- **3** Empurre a tampa do suporte e encaixe-a no lugar até ouvir um estalo.
- **4** Siga as instruções descritas em "Depois de trabalhar na parte interna do computador" na página 15.

# Tampa traseira

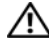

ADVERTÊNCIA: Antes de trabalhar na parte interna do computador, leia as instruções de segurança fornecidas com seu computador e siga as instruções em "Antes de começar" na página 11. Para obter informações adicionais sobre as melhores práticas de segurança, consulte a página inicial de conformidade de normalização em dell.com/regulatory\_compliance (em Inglês).

### Como remover a tampa traseira

### **Pré-requisitos**

Remova o suporte. Consulte "Como remover o suporte" na página 21. 1

### **Procedimento**

- Remova os parafusos que fixam a tampa traseira ao computador. 1
- 2 Insira seu dedo dentro dos slots na tampa traseira e levante-a para soltá-la da moldura intermediária

**3** Levante a tampa traseira e remova-a do computador.

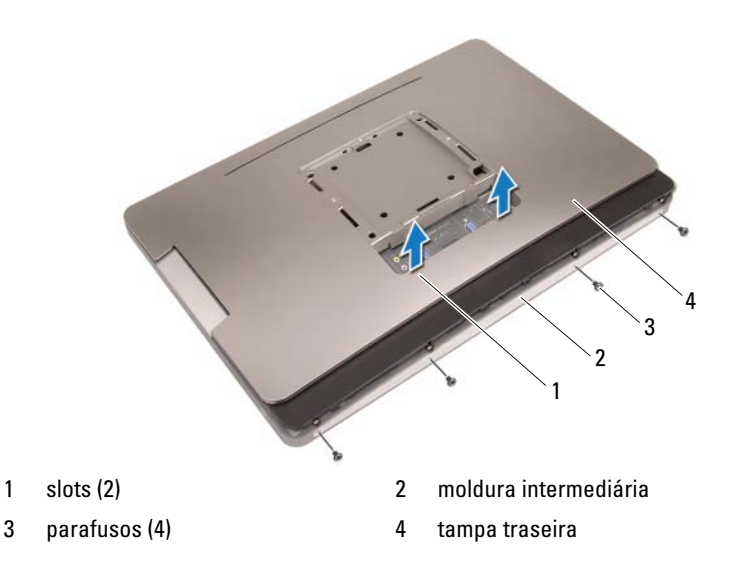

### Como recolocar a tampa traseira

### Procedimento

- 1 Coloque a tampa traseira no computador e encaixe-a no lugar.
- 2 Alinhe os orifícios dos parafusos da tampa traseira com os orifícios correspondentes na moldura intermediária.
- **3** Recoloque os parafusos que fixam a tampa traseira ao computador.

### Pós-requisitos

- 1 Recoloque o suporte. Consulte "Como recolocar o suporte" na página 23.
- **2** Siga as instruções descritas em "Depois de trabalhar na parte interna do computador" na página 15.

# Placa da tela sensível ao toque

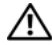

ADVERTÊNCIA: Antes de trabalhar na parte interna do computador, leia as instruções de segurança fornecidas com seu computador e siga as instruções em "Antes de começar" na página 11. Para obter informações adicionais sobre as melhores práticas de segurança, consulte a página inicial de conformidade de normalização em dell.com/regulatory\_compliance (em Inglês).

## Como remover a placa da tela sensível ao toque

#### **Pré-requisitos**

- Remova o suporte. Consulte "Como remover o suporte" na página 21. 1
- **2** Remova a tampa traseira. Consulte "Como remover a tampa traseira" na página 25.

#### **Procedimento**

Levante a blindagem da placa da tela sensível ao toque para liberá-la das 1 abas que a prendem no chassi.

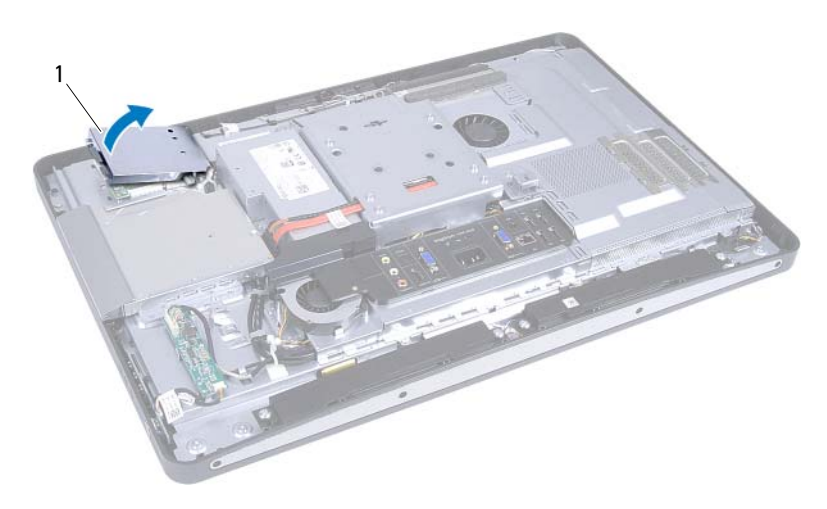

1 Blindagem da placa da tela sensível ao toque

- 2 Desconecte o cabo da placa do sistema que está conectado na placa da tela sensível ao toque.
- **3** Levante as travas do conector e desconecte os cabos da placa da tela sensível ao toque que estão conectados nessa placa.

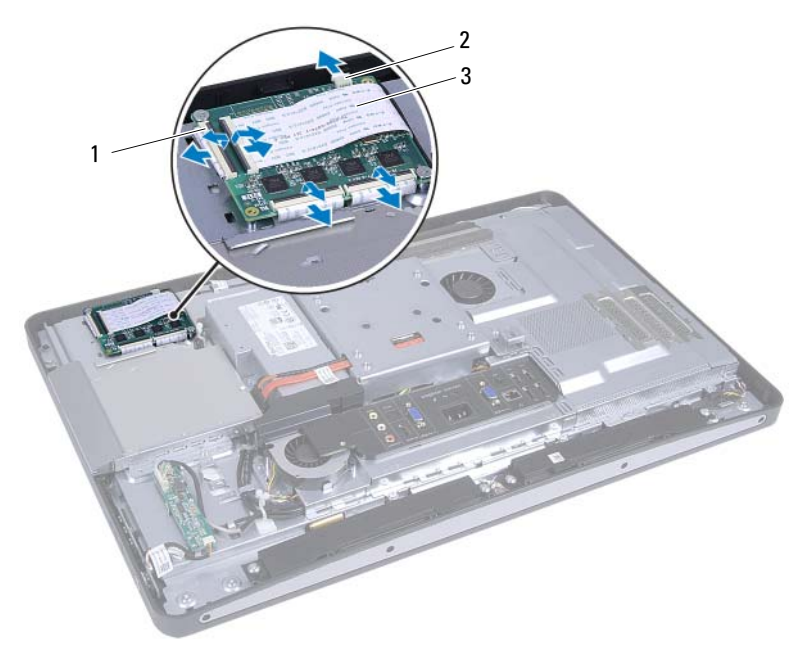

- 1 conectores (4) 2 cabo da placa do sistema
- 3 cabos da placa da tela sensível ao toque (4)

- 4 Remova os parafusos que fixam a placa da tela sensível ao toque ao chassi.
- **5** Levante a placa sensível ao toque e remova-a do chassi.

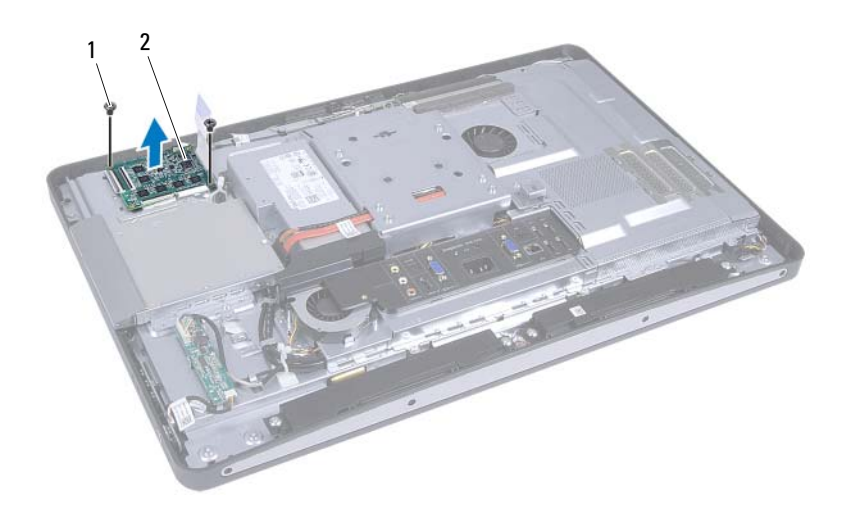

1 parafusos (2)

2 placa da tela sensível ao toque

## Como recolocar a placa da tela sensível ao toque

#### Procedimento

- 1 Alinhe os orifícios dos parafusos da placa da tela sensível ao toque com os orifícios correspondentes no chassi.
- **2** Recoloque os parafusos que fixam a placa da tela sensível ao toque ao chassi.
- **3** Conecte os cabos da placa da tela sensível ao toque aos conectores correspondentes nesta placa e prenda as travas.
- **4** Conecte o cabo da placa do sistema ao conector do cabo da placa da tela sensível ao toque.
- **5** Alinhe a blindagem da placa da tela sensível ao toque com as abas no chassi e encaixe a blindagem no lugar.

#### Pós-requisitos

- Recoloque a tampa traseira. Consulte "Como recolocar a tampa traseira" na página 26.
- 2 Recoloque o suporte. Consulte "Como recolocar o suporte" na página 23.
- **3** Siga as instruções descritas em "Depois de trabalhar na parte interna do computador" na página 15.

# Placa conversora

ADVERTÊNCIA: Antes de trabalhar na parte interna do computador, leia as instruções de segurança fornecidas com seu computador e siga as instruções em "Antes de começar" na página 11. Para obter informações adicionais sobre as melhores práticas de segurança, consulte a página inicial de conformidade de normalização em dell.com/regulatory\_compliance (em Inglês).

### Como remover a placa conversora

### **Pré-requisitos**

- 1 Remova o suporte. Consulte "Como remover o suporte" na página 21.
- 2 Remova a tampa traseira. Consulte "Como remover a tampa traseira" na página 25.

#### Procedimento

- 1 Desconecte o cabo da placa conversora e o cabo da luz de fundo da tela dos conectores na placa conversora.
- 2 Remova os parafusos que fixam a placa conversora ao chassi.
- **3** Remova a placa conversora do chassi.

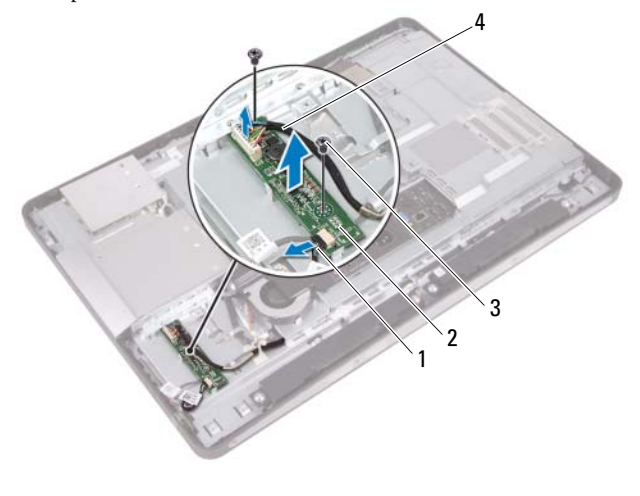

- 1 cabo da luz de fundo da tela
- 2 placa conversora

3 parafusos (2)

4 cabo da placa conversora

## Como recolocar a placa conversora

#### Procedimento

- 1 Alinhe os orifícios dos parafusos na placa conversora com os orifícios correspondentes no chassi.
- 2 Recoloque os parafusos que fixam a placa conversora ao chassi.
- **3** Conecte o cabo da placa conversora e o cabo da luz de fundo da tela aos conectores da placa conversora.

#### Pós-requisitos

- Recoloque a tampa traseira. Consulte "Como recolocar a tampa traseira" na página 26.
- 2 Recoloque o suporte. Consulte "Como recolocar o suporte" na página 23.
- **3** Siga as instruções descritas em "Depois de trabalhar na parte interna do computador" na página 15.

# Placa do botão liga/desliga

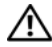

ADVERTÊNCIA: Antes de trabalhar na parte interna do computador, leia as instruções de segurança fornecidas com seu computador e siga as instruções em "Antes de começar" na página 11. Para obter informações adicionais sobre as melhores práticas de segurança, consulte a página inicial de conformidade de normalização em dell.com/regulatory\_compliance (em Inglês).

# Como remover a placa do botão liga/desliga

### **Pré-requisitos**

- 1 Remova o suporte. Consulte "Como remover o suporte" na página 21.
- **2** Remova a tampa traseira. Consulte "Como remover a tampa traseira" na página 25.

#### **Procedimento**

Com a ponta dos dedos, levante delicadamente a placa do botão 1 liga/desliga e remova-a da moldura intermediária.

Desconecte o cabo da placa do botão liga/desliga do conector na placa do botão liga/desliga.

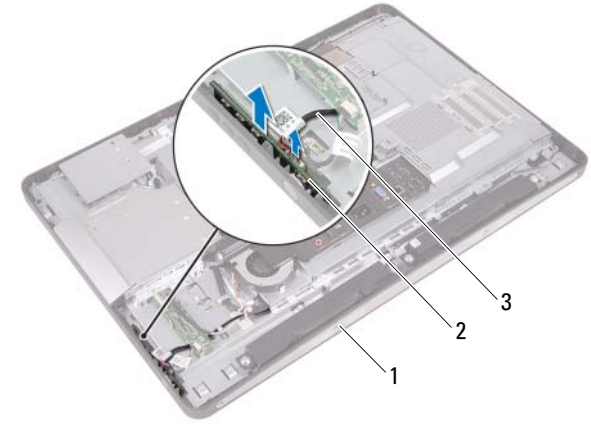

1 moldura intermediária 2 placa do botão liga/desliga

3 cabo da placa do botão liga/desliga

# Como recolocar a placa do botão liga/desliga

#### Procedimento

- Conecte o cabo da placa do botão liga/desliga ao conector na placa do botão liga/desliga.
- 2 Empurre a placa do botão liga/desliga no slot na moldura intermediária.

### Pós-requisitos

- Recoloque a tampa traseira. Consulte "Como recolocar a tampa traseira" na página 26.
- 2 Recoloque o suporte. Consulte "Como recolocar o suporte" na página 23.
- **3** Siga as instruções descritas em "Depois de trabalhar na parte interna do computador" na página 15.
## Módulo(s) de memória

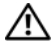

🕂 ADVERTÊNCIA: Antes de trabalhar na parte interna do computador, leia as instruções de segurança fornecidas com seu computador e siga as instruções em "Antes de começar" na página 11. Para obter informações adicionais sobre as melhores práticas de segurança, consulte a página inicial de conformidade de normalização em dell.com/regulatory\_compliance (em Inglês).

### Como remover o(s) módulo(s) de memória

#### **Pré-requisitos**

- Remova o suporte. Consulte "Como remover o suporte" na página 21. 1
- 2 Remova a tampa traseira. Consulte "Como remover a tampa traseira" na página 25.

#### **Procedimento**

1 Com a ponta dos dedos, levante a blindagem do módulo de memória para removê-la da blindagem da placa do sistema.

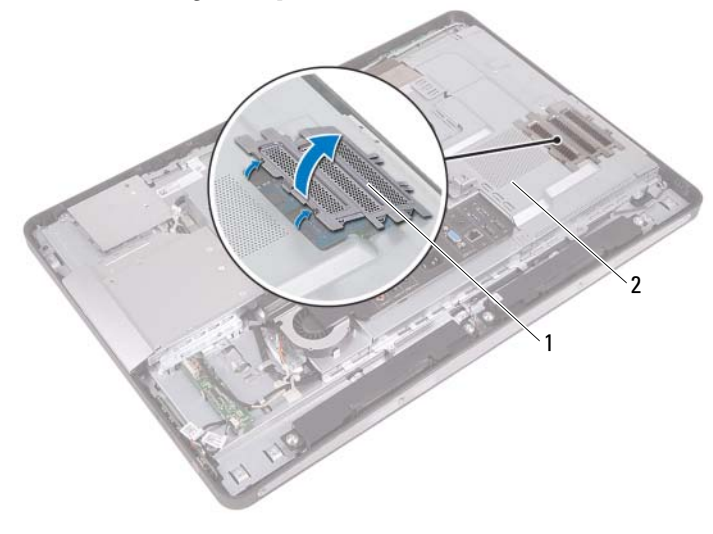

1 blindagem do módulo de memória 2 blindagem da placa do sistema

- 2 Com as pontas dos dedos, afaste cuidadosamente os clipes de fixação em cada extremidade do conector do módulo de memória até que o módulo se solte.
- **3** Remova o módulo de memória do conector do módulo.

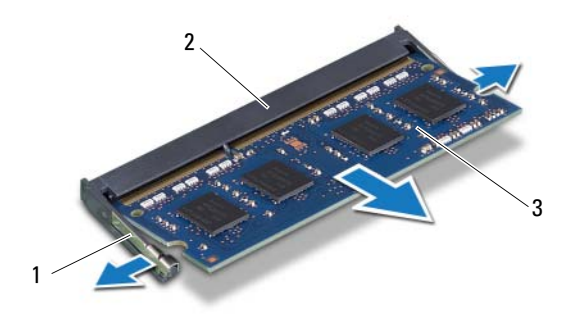

1 clipe de fixação (2)

- 2 conector do módulo de memória
- 3 módulo de memória

#### Como recolocar o(s) módulo(s) de memória

#### Procedimento

- Alinhe o chanfro do módulo de memória com a aba do conector do módulo de memória.
- 2 Em um ângulo de 45 graus, empurre o módulo de memória com firmeza para dentro do conector e pressione-o até ouvir um clique de encaixe. Se não ouvir o clique, remova o módulo de memória e recoloque-o.
- **3** Coloque a blindagem do módulo de memória na blindagem da placa do sistema e encaixe a blindagem do módulo de memória no lugar.

- Recoloque a tampa traseira. Consulte "Como recolocar a tampa traseira" na página 26.
- 2 Recoloque o suporte. Consulte "Como recolocar o suporte" na página 23.
- **3** Siga as instruções descritas em "Depois de trabalhar na parte interna do computador" na página 15.

## Unidade óptica

ADVERTÊNCIA: Antes de trabalhar na parte interna do computador, leia as instruções de segurança fornecidas com seu computador e siga as instruções em "Antes de começar" na página 11. Para obter informações adicionais sobre as melhores práticas de segurança, consulte a página inicial de conformidade de normalização em dell.com/regulatory\_compliance (em Inglês).

#### Como remover a unidade óptica

- 1 Remova o suporte. Consulte "Como remover o suporte" na página 21.
- Remova a tampa traseira. Consulte "Como remover a tampa traseira" na página 25.

- 1 Desconecte o cabo de energia e dados do conector na unidade óptica.
- 2 Remova os parafusos que fixam a unidade óptica ao chassi.
- **3** Empurre a unidade óptica e remova-a do chassi.

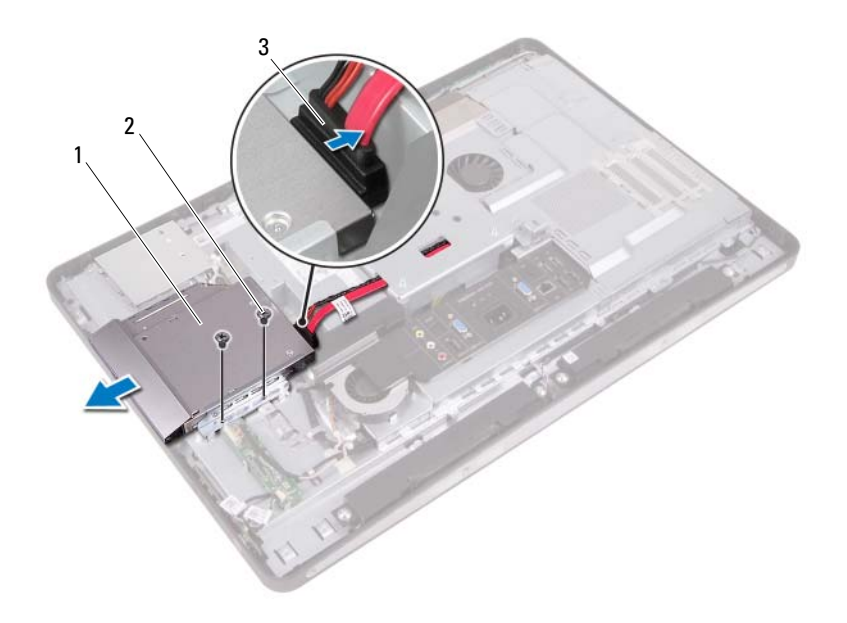

- 1 unidade ótica 2 parafusos (2)
- 3 cabo de energia e dados
- **4** Remova os parafusos que fixam o suporte da unidade óptica à unidade óptica.
- 5 Remova o suporte da unidade óptica da unidade óptica.

- **6** Gire a tampa frontal da unidade óptica para cima para soltá-la da unidade óptica.
- 7 Remova a tampa frontal da unidade óptica.

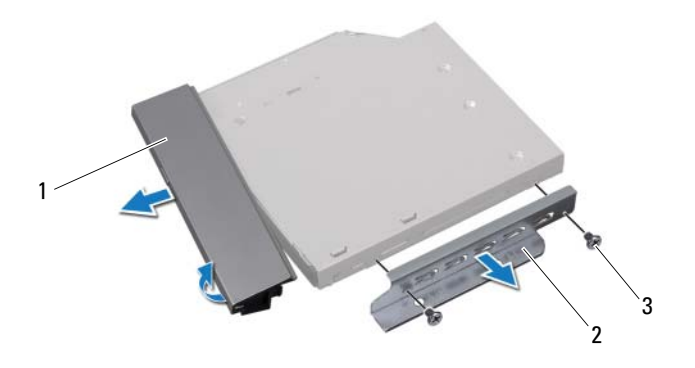

- 1 tampa frontal da unidade óptica 2 suporte da unidade ótica
- 3 parafusos (2)

### Como recolocar a unidade ótica

#### Procedimento

- 1 Alinhe a tampa frontal da unidade óptica com a unidade óptica e encaixea no lugar.
- 2 Alinhe os orifícios dos parafusos do suporte da unidade óptica com os orifícios correspondentes na unidade óptica.
- **3** Recoloque os parafusos que fixam o suporte da unidade óptica à unidade óptica.
- 4 Empurre a unidade óptica até chegar à posição e alinhe os orifícios dos parafusos do suporte da unidade óptica com os orifícios correspondentes no chassi.
- 5 Recoloque os parafusos que fixam a unidade óptica ao chassi.
- 6 Conecte o cabo de alimentação e dados ao conector na unidade óptica.

- Recoloque a tampa traseira. Consulte "Como recolocar a tampa traseira" na página 26.
- 2 Recoloque o suporte. Consulte "Como recolocar o suporte" na página 23.
- **3** Siga as instruções descritas em "Depois de trabalhar na parte interna do computador" na página 15.

## Suporte VESA-Mount

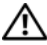

\Lambda ADVERTÊNCIA: Antes de trabalhar na parte interna do computador, leia as instruções de segurança fornecidas com seu computador e siga as instruções em "Antes de começar" na página 11. Para obter informações adicionais sobre as melhores práticas de segurança, consulte a página inicial de conformidade de normalização em dell.com/regulatory\_compliance (em Inglês).

**NOTA:** As dimensões do suporte VESA-mount no computador são 100 x 100 mm.

#### Como remover o suporte VESA-Mount

#### **Pré-requisitos**

- Remova o suporte. Consulte "Como remover o suporte" na página 21. 1
- 2 Remova a tampa traseira. Consulte "Como remover a tampa traseira" na página 25.

#### **Procedimento**

- 1 Remova os parafusos que fixam o suporte VESA-Mount ao chassi.
- 2 Levante o suporte VESA-Mount e remova-o do chassi.

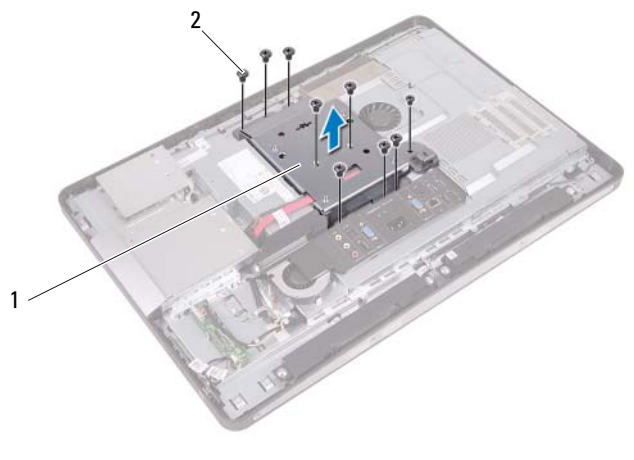

1 suporte VESA-Mount 2 parafusos (9)

#### **Como recolocar o suporte VESA-Mount**

#### Procedimento

- 1 Alinhe os orifícios dos parafusos do suporte VESA-Mount nos orifícios correspondentes no chassi.
- 2 Recoloque os parafusos que fixam o suporte VESA-Mount ao chassi.

- Recoloque a tampa traseira. Consulte "Como recolocar a tampa traseira" na página 26.
- 2 Recoloque o suporte. Consulte "Como recolocar o suporte" na página 23.
- **3** Siga as instruções descritas em "Depois de trabalhar na parte interna do computador" na página 15.

## Disco rígido

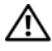

ADVERTÊNCIA: Antes de trabalhar na parte interna do computador, leia as instruções de segurança fornecidas com seu computador e siga as instruções em "Antes de começar" na página 11. Para obter informações adicionais sobre as melhores práticas de segurança, consulte a página inicial de conformidade de normalização em dell.com/regulatory\_compliance (em Inglês).

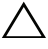

/ igvee AVISO: Para evitar a perda de dados, não remova o disco rígido enquanto o computador estiver ligado ou no estado de economia de energia.

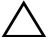

AVISO: Os discos rígidos são extremamente frágeis. Tenha cuidado ao manusear o disco rígido.

### Como remover o disco rígido

- Remova o suporte. Consulte "Como remover o suporte" na página 21. 1
- **2** Remova a tampa traseira. Consulte "Como remover a tampa traseira" na página 25.
- **3** Remova o suporte VESA-Mount. Consulte "Como remover o suporte VESA-Mount" na página 45.

- 1 Remova o cabo de alimentação e dados da unidade óptica das guias de roteamento no compartimento do disco rígido.
- 2 Desconecte o cabo de alimentação e dados do conector no disco rígido.
- **3** Remova o cabo de alimentação da guia de roteamento no compartimento do disco rígido.
- 4 Remova o parafuso que fixa o compartimento do disco rígido ao chassi.
- **5** Empurre o compartimento do disco rígido em direção à parte superior do computador e remova-o do chassi.

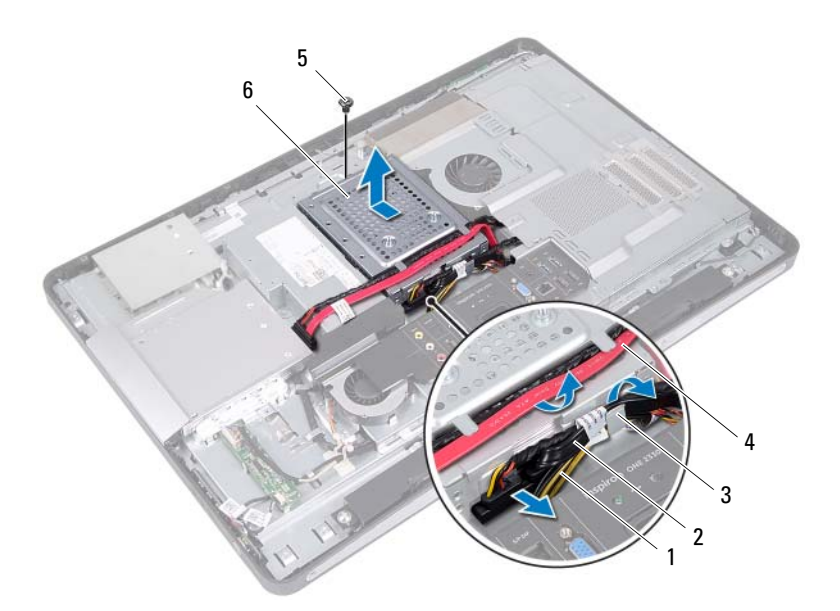

4

- 1 cabo da fonte de alimentação
- 3 guia de roteamento
- 2 cabo de alimentação e dados (disco rígido)
  - cabo de alimentação e dados (unidade óptica)

5 parafuso

6 compartimento do disco rígido

- **6** Remova os parafusos que fixam o compartimento do disco rígido ao disco rígido.
- 7 Empurre o disco rígido para fora de seu compartimento.

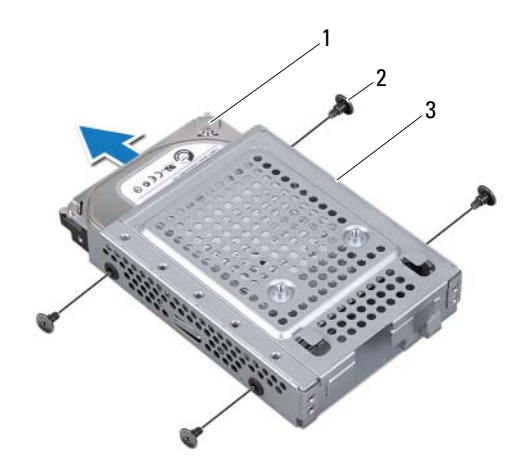

1 disco rígido

2 parafusos (4)

3 compartimento do disco rígido

### Como recolocar o disco rígido

#### Procedimento

- 1 Empurre o disco rígido para dentro de seu compartimento.
- 2 Alinhe os orifícios dos parafusos no compartimento do disco rígido com os orifícios correspondentes no disco rígido.
- **3** Recoloque os parafusos que fixam o compartimento do disco rígido ao disco rígido.
- 4 Coloque o compartimento do disco rígido no chassi e empure-o em direção à parte inferior do computador. Certifique-se de que as abas da parte inferior do compartimento do disco rígido estejam encaixadas nos slots do chassi.
- **5** Passe o cabo de alimentação através da guia de roteamento no compartimento do disco rígido.
- 6 Passe o cabo de alimentação e dados da unidade óptica através das guias de roteamento no compartimento do disco rígido.
- Passe o cabo de alimentação e dados do disco rígido através da guia de roteamento no compartimento do disco rígido.
- 8 Conecte o cabo de alimentação e dados ao conector no disco rígido.

- Recoloque o suporte VESA-Mount. Consulte "Como recolocar o suporte VESA-Mount" na página 46.
- Recoloque a tampa traseira. Consulte "Como recolocar a tampa traseira" na página 26.
- 3 Recoloque o suporte. Consulte "Como recolocar o suporte" na página 23.
- **4** Siga as instruções descritas em "Depois de trabalhar na parte interna do computador" na página 15.

## Blindagem da placa do sistema

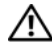

ADVERTÊNCIA: Antes de trabalhar na parte interna do computador, leia as instruções de segurança fornecidas com seu computador e siga as instruções em "Antes de começar" na página 11. Para obter informações adicionais sobre as melhores práticas de segurança, consulte a página inicial de conformidade de normalização em dell.com/regulatory\_compliance (em Inglês).

#### Como remover a blindagem da placa do sistema

- 1 Remova o suporte. Consulte "Como remover o suporte" na página 21.
- **2** Remova a tampa traseira. Consulte "Como remover a tampa traseira" na página 25.
- **3** Remova o suporte VESA-Mount. Consulte "Como remover o suporte VESA-Mount" na página 45.

- 1 Remova os parafusos que fixam a blindagem da placa do sistema ao chassi.
- 2 Vire a blindagem da placa do sistema para a lateral do computador e, em seguida, libere-a do chassi.

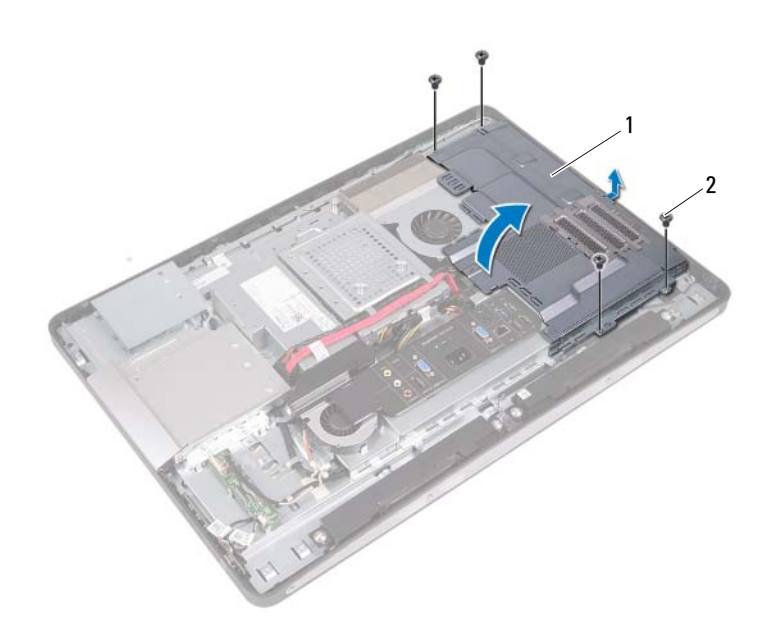

1 blindagem da placa do sistema 2 parafusos (4)

#### Como recolocar a blindagem da placa do sistema

#### Procedimento

- 1 Alinhe os orifícios dos parafusos na blindagem da placa do sistema com os orifícios correspondentes no chassi.
- **2** Recoloque os parafusos que fixam a blindagem da placa do sistema ao chassi.

- Recoloque o suporte VESA-Mount. Consulte "Como recolocar o suporte VESA-Mount" na página 46.
- Recoloque a tampa traseira. Consulte "Como recolocar a tampa traseira" na página 26.
- 3 Recoloque o suporte. Consulte "Como recolocar o suporte" na página 23.
- **4** Siga as instruções descritas em "Depois de trabalhar na parte interna do computador" na página 15.

## Miniplaca de rede sem fio

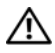

ADVERTÊNCIA: Antes de trabalhar na parte interna do computador, leia as instruções de segurança fornecidas com seu computador e siga as instruções em "Antes de começar" na página 11. Para obter informações adicionais sobre as melhores práticas de segurança, consulte a página inicial de conformidade de normaliza em dell.com/regulatory\_compliance (em Inglês).

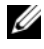

NOTA: A Dell não garante a compatibilidade nem oferece suporte a miniplacas de outros fornecedores que não sejam a Dell.

Se você comprou uma miniplaca de rede sem fio com seu computador, a placa já está instalada.

Seu computador tem um slot para meia miniplaca (half) que suporta uma placa combo WLAN (Wireless Local Area Network [rede de área local sem fio] + Bluetooth.

#### Como remover a miniplaca de rede wireless

- 1 Remova o suporte. Consulte "Como remover o suporte" na página 21.
- **2** Remova a tampa traseira. Consulte "Como remover a tampa traseira" na página 25.
- **3** Remova o suporte VESA-Mount. Consulte "Como remover o suporte VESA-Mount" na página 45.
- **4** Remova a blindagem da placa do sistema. Consulte "Como remover a blindagem da placa do sistema" na página 51.

- 1 Desconecte os cabos da antena dos conectores na miniplaca.
- 2 Remova os parafusos que fixam a miniplaca ao conector da placa do sistema.

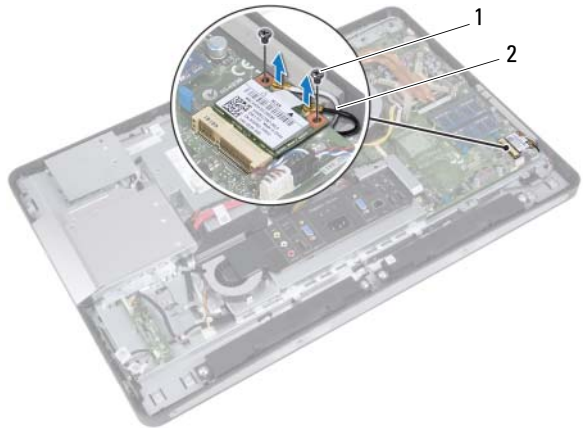

- 1 parafusos (2) 2 cabos da antena (2)
- **3** Empurre a miniplaca e remova-a do conector da placa do sistema.

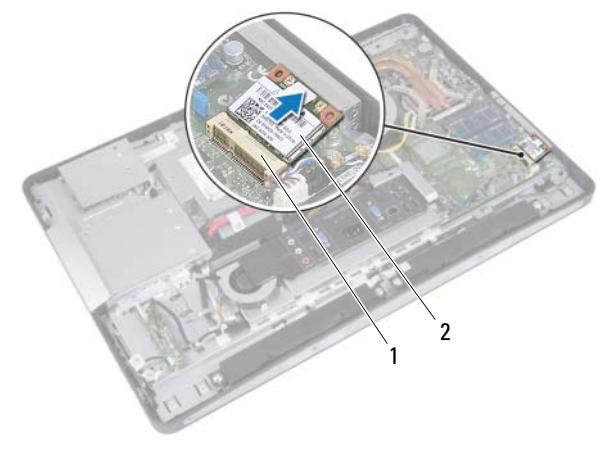

1 conector da placa do sistema 2 miniplaca

#### Como recolocar a miniplaca de rede wireless

#### Procedimento

Alinhe o chanfro da miniplaca com a aba do conector da placa do sistema. 1

AVISO: Exerça uma pressão firme e uniforme para encaixar a miniplaca no lugar. Se forçar demais, você pode danificar o conector.

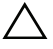

AVISO: Os conectores têm formatos especiais para garantir a inserção correta. Se sentir resistência no encaixe, verifique os conectores na miniplaca e na placa do sistema e, em seguida, realinhe a miniplaca.

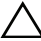

🔨 AVISO: Para evitar danos à miniplaca, nunca coloque cabos embaixo da placa.

- 2 Em um ângulo de 45 graus, insira o conector da miniplaca no conector da placa do sistema.
- 3 Pressione a outra extremidade da miniplaca no slot na placa do sistema e recoloque os parafusos que fixam a miniplaca ao conector da placa do sistema.
- Conecte os cabos da antena aos conectores na miniplaca. 4

A tabela a seguir mostra o esquema de cores do cabo da antena para a miniplaca suportada pelo computador.

| Conectores na miniplaca                       | Esquema de cores dos cabos<br>da antena |
|-----------------------------------------------|-----------------------------------------|
| WLAN + Bluetooth (2 cabos)                    |                                         |
| WLAN principal + Bluetooth (triângulo branco) | branco                                  |
| WLAN auxiliar + Bluetooth (triângulo preto)   | preto                                   |

- Recoloque a blindagem da placa do sistema. Consulte "Como recolocar a blindagem da placa do sistema" na página 53.
- Recoloque o suporte VESA-Mount. Consulte "Como recolocar o suporte VESA-Mount" na página 46.
- Recoloque a tampa traseira. Consulte "Como recolocar a tampa traseira" na página 26.
- 4 Recoloque o suporte. Consulte "Como recolocar o suporte" na página 23.
- Siga as instruções descritas em "Depois de trabalhar na parte interna do computador" na página 15.

### **Alto-falantes**

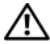

ADVERTÊNCIA: Antes de trabalhar na parte interna do computador, leia as instruções de segurança fornecidas com seu computador e siga as instruções em "Antes de começar" na página 11. Para obter informações adicionais sobre as melhores práticas de segurança, consulte a página inicial de conformidade de normalização em dell.com/regulatory\_compliance (em Inglês).

#### **Como remover os alto-falantes**

- 1 Remova o suporte. Consulte "Como remover o suporte" na página 21.
- **2** Remova a tampa traseira. Consulte "Como remover a tampa traseira" na página 25.
- **3** Remova o suporte VESA-Mount. Consulte "Como remover o suporte VESA-Mount" na página 45.
- **4** Remova a blindagem da placa do sistema. Consulte "Como remover a blindagem da placa do sistema" na página 51.

- 1 Desconecte os cabos dos alto-falantes esquerdo e direito dos conectores da placa do sistema.
- 2 Remova os cabos dos alto-falantes das guias de roteamento no chassi.
- **3** Remova os parafusos que fixam os alto-falantes ao chassi.
- 4 Levante os alto-falantes remova-os do chassi.

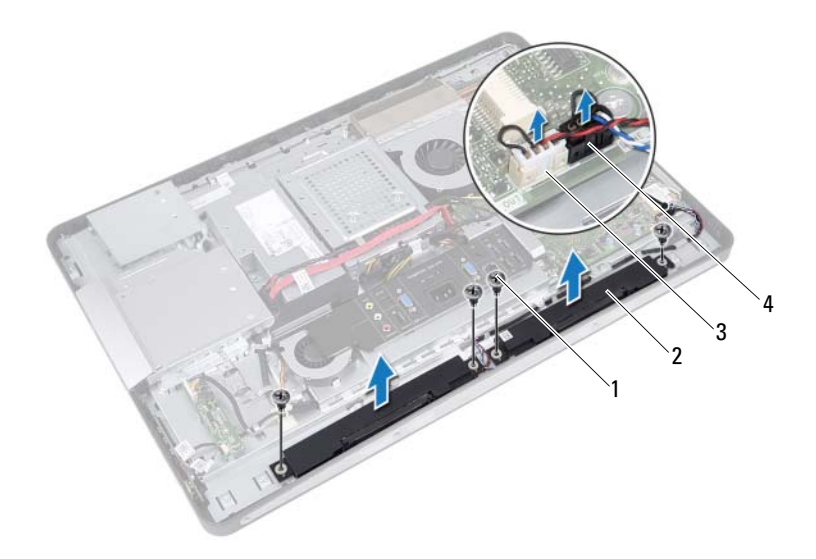

2

4

- 1 parafusos (4)
- 3 conector do cabo do alto-falante direito
- alto-falantes (2)
- conector do cabo do alto-falante esquerdo

#### Como recolocar os alto-falantes

#### Procedimento

- 1 Alinhe os orifícios dos parafusos dos alto-falantes com os orifícios correspondentes no chassi.
- 2 Recoloque os parafusos que fixam os alto-falantes ao chassi.
- **3** Passe os cabos dos alto-falantes através das guias de roteamento no chassi.
- **4** Conecte os cabos dos alto-falantes esquerdo e direito aos conectores da placa do sistema.

- Recoloque a blindagem da placa do sistema. Consulte "Como recolocar a blindagem da placa do sistema" na página 53.
- 2 Recoloque o suporte VESA-Mount. Consulte "Como recolocar o suporte VESA-Mount" na página 46.
- 3 Recoloque a tampa traseira. Consulte "Como recolocar a tampa traseira" na página 26.
- 4 Recoloque o suporte. Consulte "Como recolocar o suporte" na página 23.
- **5** Siga as instruções descritas em "Depois de trabalhar na parte interna do computador" na página 15.

## Dissipador de calor do processador

ADVERTÊNCIA: Antes de trabalhar na parte interna do computador, leia as instruções de segurança fornecidas com seu computador e siga as instruções em "Antes de começar" na página 11. Para obter informações adicionais sobre as melhores práticas de segurança, consulte a página inicial de conformidade de normalização em dell.com/regulatory\_compliance (em Inglês).

#### Como remover o dissipador de calor do processador

- Remova o suporte. Consulte "Como remover o suporte" na página 21. 1
- 2 Remova a tampa traseira. Consulte "Como remover a tampa traseira" na página 25.
- **3** Remova o suporte VESA-Mount. Consulte "Como remover o suporte VESA-Mount" na página 45.
- **4** Remova a blindagem da placa do sistema. Consulte "Como remover a blindagem da placa do sistema" na página 51.

- 1 Remova o parafuso que fixa o dissipador de calor do processador ao chassi.
- 2 Em ordem sequencial (indicada no dissipador de calor do processador), solte os parafusos prisioneiros que fixam o dissipador de calor do processador à placa do sistema.
- **3** Retire a parte de folha de alumínio colada sobre o ventilador do dissipador de calor do processador.
- **4** Levante o dissipador de calor do processador e remova-o da placa do sistema.

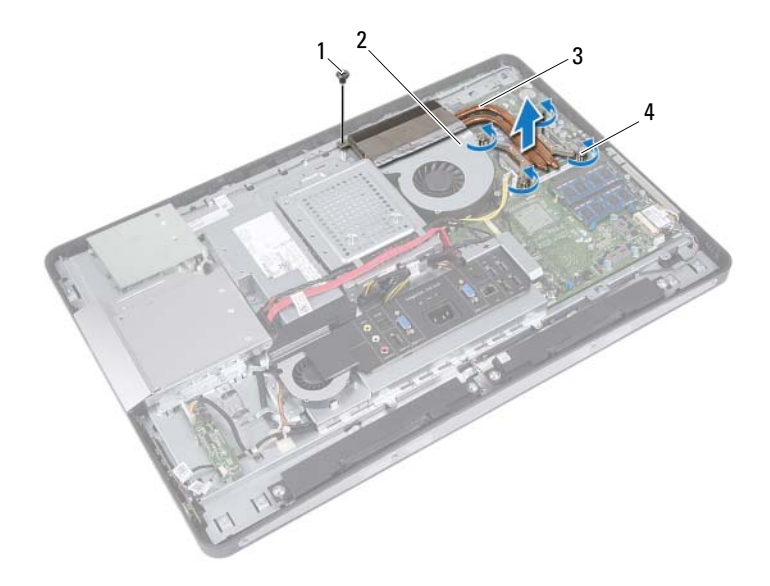

1 parafuso

- 2 folha de alumínio
- 3 dissipador de calor do processador
- 4 parafusos prisioneiros (4)

#### Como recolocar o dissipador de calor do processador

#### **Procedimento**

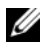

NOTA: A graxa térmica original pode ser reutilizada se a placa do sistema e o dissipador de calor originais forem reinstalados juntos. Se a placa do sistema ou o dissipador de calor forem substituídos, use a plaqueta térmica fornecida no kit para garantir que haja condutividade térmica.

- 1 Limpe a graxa térmica da parte inferior do dissipador de calor do processador e aplique-a novamente.
- 2 Alinhe os orifícios dos parafusos no dissipador de calor do processador com os orifícios correspondentes na placa do sistema.
- 3 Em ordem sequencial (indicada no dissipador de calor do processador), aperte os parafusos que prendem o dissipador de calor do processador à placa do sistema.
- **4** Recoloque o parafuso que fixa o dissipador de calor do processador ao chassi.
- **5** Coloque a folha de alumínio do dissipador de calor do processador sobre o ventilador do dissipador.

- Recoloque a blindagem da placa do sistema. 1 Consulte "Como recolocar a blindagem da placa do sistema" na página 53.
- **2** Recoloque o suporte VESA-Mount. Consulte "Como recolocar o suporte VESA-Mount" na página 46.
- **3** Recoloque a tampa traseira. Consulte "Como recolocar a tampa traseira" na página 26.
- Recoloque o suporte. Consulte "Como recolocar o suporte" na página 23. 4
- Siga as instruções descritas em "Depois de trabalhar na parte interna do 5 computador" na página 15.

#### 66 | Dissipador de calor do processador

## Ventilador do dissipador de calor do processador

ADVERTÊNCIA: Antes de trabalhar na parte interna do computador, leia as instruções de segurança fornecidas com seu computador e siga as instruções em "Antes de começar" na página 11. Para obter informações adicionais sobre as melhores práticas de segurança, consulte a página inicial de conformidade de normalização em dell.com/regulatory\_compliance (em Inglês).

## Como remover o ventilador do dissipador de calor do processador

- 1 Remova o suporte. Consulte "Como remover o suporte" na página 21.
- Remova a tampa traseira. Consulte "Como remover a tampa traseira" na página 25.
- Remova o suporte VESA-Mount. Consulte "Como remover o suporte VESA-Mount" na página 45.
- 4 Remova a blindagem da placa do sistema. Consulte "Como remover a blindagem da placa do sistema" na página 51.

- 1 Desconecte o cabo que liga o ventilador do dissipador de calor do processador ao conector da placa do sistema.
- **2** Remova os parafusos que fixam o ventilador do dissipador de calor do processador ao chassi.
- **3** Retire a parte de folha de alumínio colada em cima do dissipador de calor do processador.
- **4** Levante o ventilador do dissipador de calor do processador e remova-o do chassi.

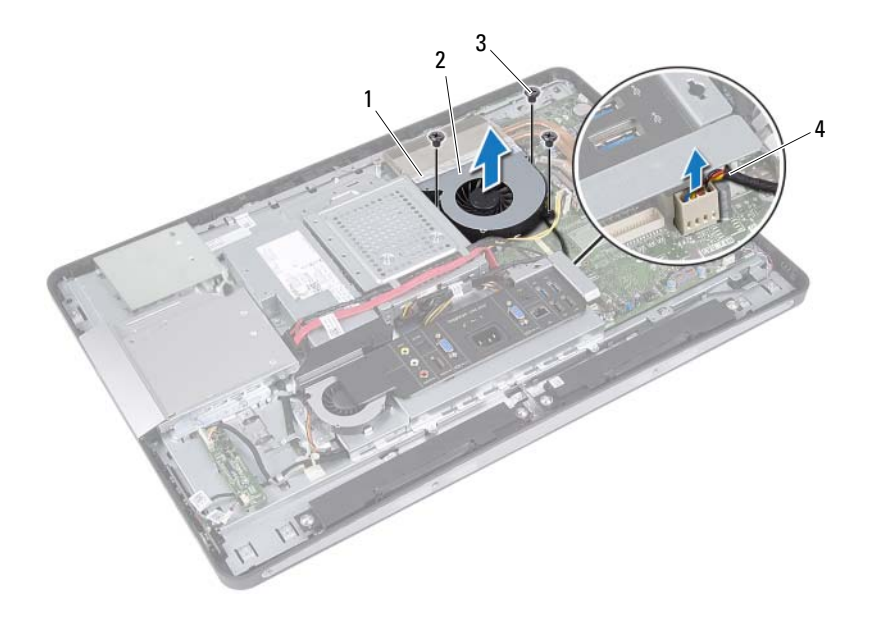

- 1 folha de alumínio
- 3 parafusos (3)
- 2 ventilador do dissipador de calor do processador
- 4 cabo do ventilador do dissipador de calor do processador

## Como recolocar o ventilador do dissipador de calor do processador

#### Procedimento

- 1 Alinhe os orifícios dos parafusos no ventilador do dissipador de calor do processador com os orifícios correspondentes no chassi.
- **2** Recoloque os parafusos que fixam o ventilador do dissipador de calor do processador ao chassi.
- **3** Conecte o cabo que liga o ventilador do dissipador de calor do processador ao conector da placa do sistema.
- **4** Coloque a folha de alumínio do ventilador do dissipador de calor do processador sobre o dissipador de calor.

- Recoloque a blindagem da placa do sistema. Consulte "Como recolocar a blindagem da placa do sistema" na página 53.
- 2 Recoloque o suporte VESA-Mount. Consulte "Como recolocar o suporte VESA-Mount" na página 46.
- Recoloque a tampa traseira. Consulte "Como recolocar a tampa traseira" na página 26.
- 4 Recoloque o suporte. Consulte "Como recolocar o suporte" na página 23.
- **5** Siga as instruções descritas em "Depois de trabalhar na parte interna do computador" na página 15.

#### 70 | Ventilador do dissipador de calor do processador

### Processador

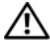

ADVERTÊNCIA: Antes de trabalhar na parte interna do computador, leia as instruções de segurança fornecidas com seu computador e siga as instruções em "Antes de começar" na página 11. Para obter informações adicionais sobre as melhores práticas de segurança, consulte a página inicial de conformidade de normalização em dell.com/regulatory\_compliance (em Inglês).

#### Como remover o processador

- 1 Remova o suporte. Consulte "Como remover o suporte" na página 21.
- **2** Remova a tampa traseira. Consulte "Como remover a tampa traseira" na página 25.
- **3** Remova o suporte VESA-Mount. Consulte "Como remover o suporte VESA-Mount" na página 45.
- **4** Remova a blindagem da placa do sistema. Consulte "Como remover a blindagem da placa do sistema" na página 51.
- 5 Remova o dissipador de calor do processador. Consulte "Como remover o dissipador de calor do processador" na página 63.

- Pressione para baixo a alavanca de liberação na tampa do processador e 1 então puxe-a para fora para soltá-la da aba que a mantém fixada.
- 2 Estenda completamente a alavanca de liberação para abrir a tampa do processador. Deixe a alavanca de liberação estendida na posição de liberação de modo

que o soquete esteja pronto para receber o novo processador.

**3** Levante delicadamente o processador para removê-lo do soquete.

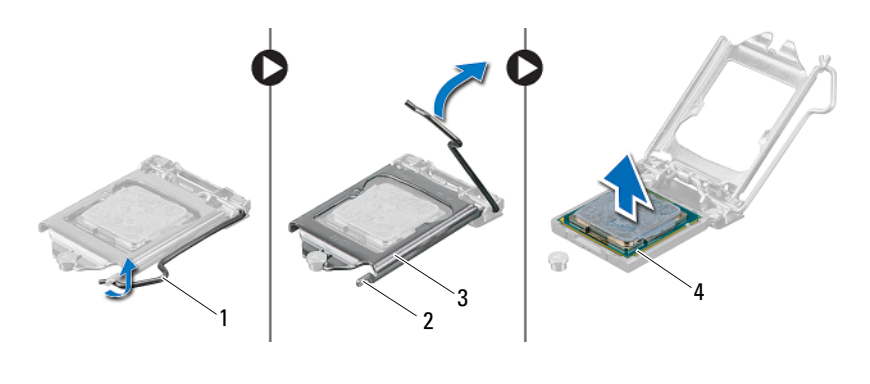

2

- alavanca de liberação 1
- 3 tampa do processador
- aha 4 processador

72 Processador L
## Como recolocar o processador

## Procedimento

- 1 Desembale o novo processador com muito cuidado para não tocar na parte inferior.
  - AVISO: Aterre a eletricidade estática do seu corpo tocando em uma superfície metálica sem pintura.

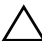

#### AVISO: Para evitar danos permanentes ao processador, você deve posicioná-lo corretamente no soquete .

- **2** Se a alavanca de liberação no soquete não estiver totalmente estendida, mude-a para essa posição.
- **3** Ajuste os chanfros de alinhamento no processador com as abas de alinhamento correspondentes no soquete.
- 4 Alinhe os cantos do pino 1 do processador e do soquete e, em seguida, coloque o processador no soquete do processador. Ajuste levemente o processador no soquete e verifique se está posicionado de forma correta.

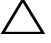

#### 🔨 AVISO: Certifique-se de que o chanfro da tampa do processador esteja posicionado sob a haste de alinhamento.

- **5** Quando o processador estiver totalmente assentado no soquete, feche a tampa do processador.
- **6** Gire a alavanca de liberação para baixo e coloque-a sob a aba da tampa do processador.

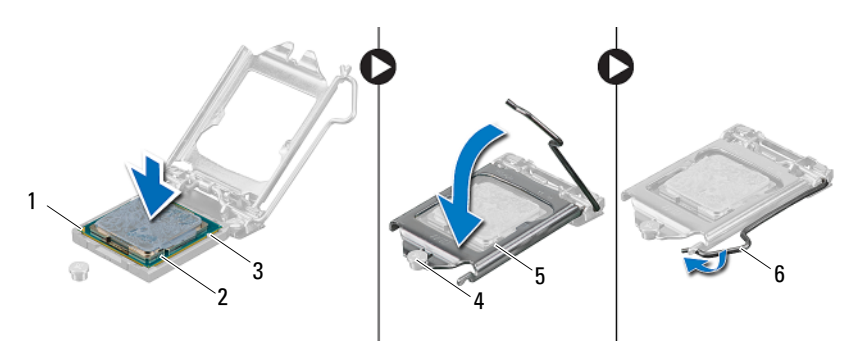

- indicador do pino 1 do processador 1
- 3 chanfros de alinhamento (2)
- 5 tampa do processador

- processador 2
- Δ haste de alinhamento
- 6 alavanca de liberação

- 7 Limpe a graxa térmica da parte inferior do dissipador de calor.
- 8 Aplique a nova graxa térmica na parte superior do processador.
- AVISO: Você deve aplicar graxa térmica nova. A graxa térmica é importante para assegurar a ligação térmica adequada, que é um requisito para o funcionamento ideal do processador.

- Recoloque o dissipador de calor do processador. Consulte "Como recolocar o dissipador de calor do processador" na página 65.
- Recoloque a blindagem da placa do sistema. Consulte "Como recolocar a blindagem da placa do sistema" na página 53.
- Recoloque o suporte VESA-Mount. Consulte "Como recolocar o suporte VESA-Mount" na página 46.
- **4** Recoloque a tampa traseira. Consulte "Como recolocar a tampa traseira" na página 26.
- 5 Recoloque o suporte. Consulte "Como recolocar o suporte" na página 23.
- 6 Siga as instruções descritas em "Depois de trabalhar na parte interna do computador" na página 15.

## Suporte do ventilador da fonte de alimentação

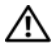

ADVERTÊNCIA: Antes de trabalhar na parte interna do computador, leia as instruções de segurança fornecidas com seu computador e siga as instruções em "Antes de começar" na página 11. Para obter informações adicionais sobre as melhores práticas de segurança, consulte a página inicial de conformidade de normalização em dell.com/regulatory compliance (em Inglês).

## Como remover o suporte do ventilador da fonte de alimentação

- Remova o suporte. Consulte "Como remover o suporte" na página 21. 1
- **2** Remova a tampa traseira. Consulte "Como remover a tampa traseira" na página 25.

- 1 Remova o parafuso que fixa o suporte do ventilador da fonte de alimentação ao chassi.
- 2 Levante o suporte do ventilador da fonte de alimentação e remova-o do chassi.

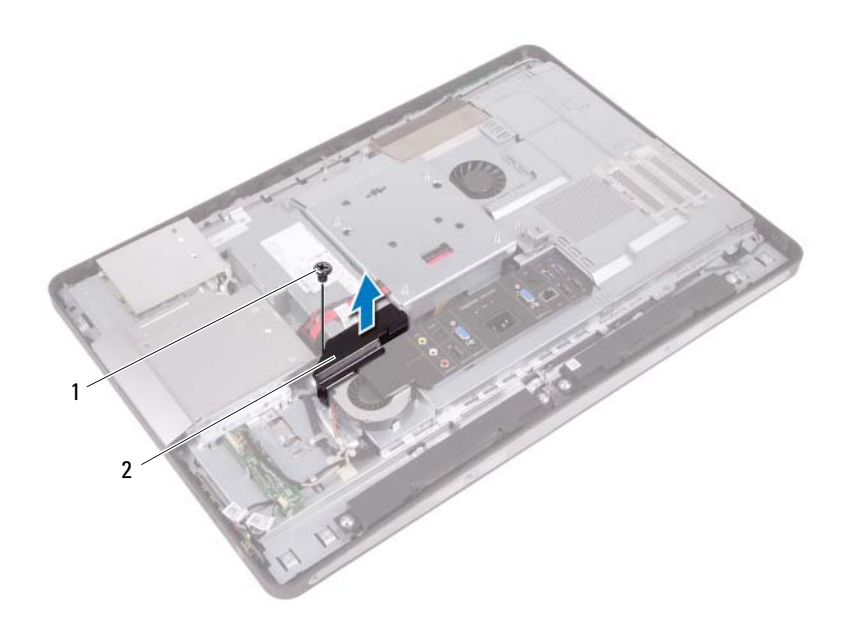

1 parafuso 2 suporte do ventilador da fonte de alimentação

# Como recolocar o suporte do ventilador da fonte de alimentação

#### Procedimento

- 1 Alinhe o orifício do parafuso no suporte do ventilador da fonte de alimentação com o orifício correspondente no chassi.
- 2 Recoloque o parafuso que fixa o suporte do ventilador da fonte de alimentação ao chassi.

- Recoloque a tampa traseira. Consulte "Como recolocar a tampa traseira" na página 26.
- 2 Recoloque o suporte. Consulte "Como recolocar o suporte" na página 23.
- **3** Siga as instruções descritas em "Depois de trabalhar na parte interna do computador" na página 15.

#### 78 | Suporte do ventilador da fonte de alimentação

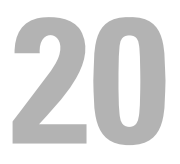

## Tampa de E/S

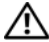

ADVERTÊNCIA: Antes de trabalhar na parte interna do computador, leia as instruções de segurança fornecidas com seu computador e siga as instruções em "Antes de começar" na página 11. Para obter informações adicionais sobre as melhores práticas de segurança, consulte a página inicial de conformidade de normalização em dell.com/regulatory\_compliance (em Inglês).

## Como remover a tampa de E/S

- Remova o suporte. Consulte "Como remover o suporte" na página 21. 1
- Remova a tampa traseira. 2 Consulte "Como remover a tampa traseira" na página 25.

Levante cuidadosamente a tampa de E/S para liberá-la das abas que a prendem no chassi.

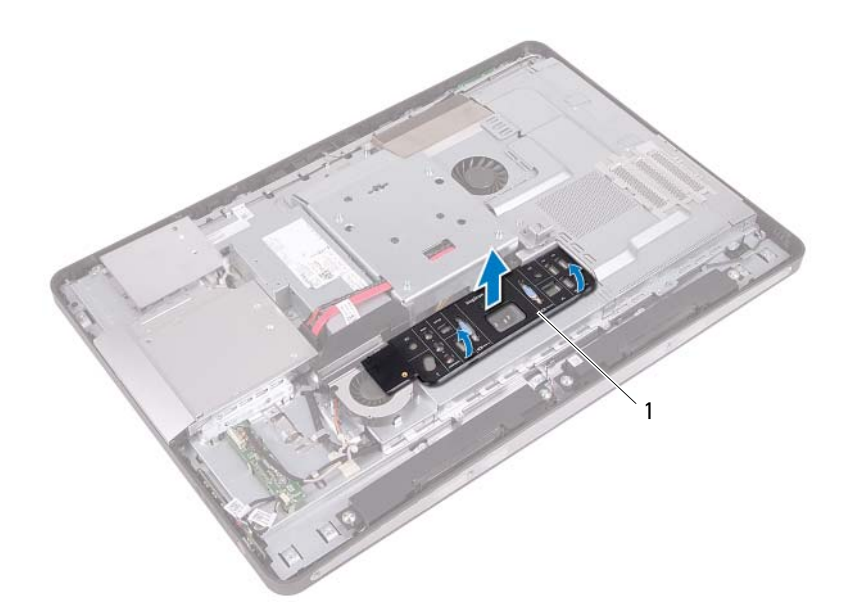

1 tampa de E/S

## Como recolocar a tampa de E/S

## Procedimento

Coloque a tampa de E/S sobre a blindagem da placa de E/S e encaixe-a na posição correta.

- Recoloque a tampa traseira. Consulte "Como recolocar a tampa traseira" na página 26.
- 2 Recoloque o suporte. Consulte "Como recolocar o suporte" na página 23.
- **3** Siga as instruções descritas em "Depois de trabalhar na parte interna do computador" na página 15.

21

## Blindagem da placa de E/S

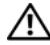

ADVERTÊNCIA: Antes de trabalhar na parte interna do computador, leia as instruções de segurança fornecidas com seu computador e siga as instruções em "Antes de começar" na página 11. Para obter informações adicionais sobre as melhores práticas de segurança, consulte a página inicial de conformidade de normalização em dell.com/regulatory\_compliance (em Inglês).

## Como remover a blindagem da placa de E/S

- 1 Remova o suporte. Consulte "Como remover o suporte" na página 21.
- **2** Remova a tampa traseira. Consulte "Como remover a tampa traseira" na página 25.
- **3** Remova o suporte VESA-Mount. Consulte "Como remover o suporte VESA-Mount" na página 45.
- **4** Remova a blindagem da placa do sistema. Consulte "Como remover a blindagem da placa do sistema" na página 51.
- 5 Remova o suporte do ventilador da fonte de alimentação. Consulte "Como remover o suporte do ventilador da fonte de alimentação" na página 75.
- 6 Remova a tampa de E/S. Consulte "Como remover a tampa de E/S" na página 79.

- 1 Remova os parafusos que fixam a porta de alimentação à blindagem da placa de E/S.
- **2** Remova o parafuso que fixa a placa de controle da fonte de alimentação à blindagem da placa de E/S.
- 3 Remova os parafusos que fixam a blindagem da placa de E/S ao chassi.
- **4** Vire a blindagem da placa de E/S e coloque-a no compartimento do disco rígido.

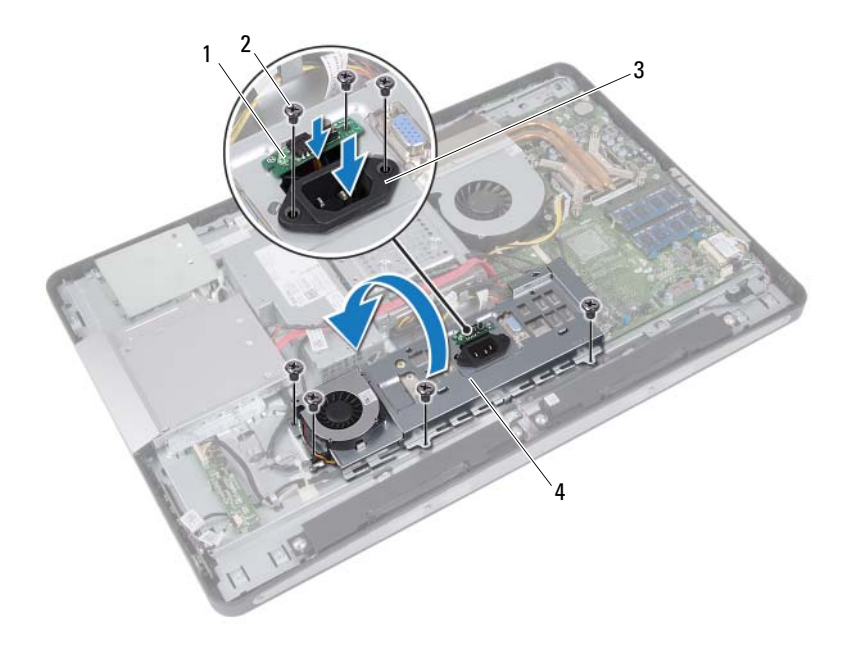

- 1 placa de controle da fonte de alimentação
- 2 parafusos (7)
- 3 porta de alimentação
- 4 blindagem da placa de E/S

- **5** Empurre a porta de alimentação e a placa de controle da fonte de alimentação através do slot na blindagem da placa de E/S.
- 6 Desconecte o cabo do ventilador da fonte de alimentação dos conectores da placa do sistema.
- 7 Levante a blindagem da placa de E/S e remova-a do chassi.

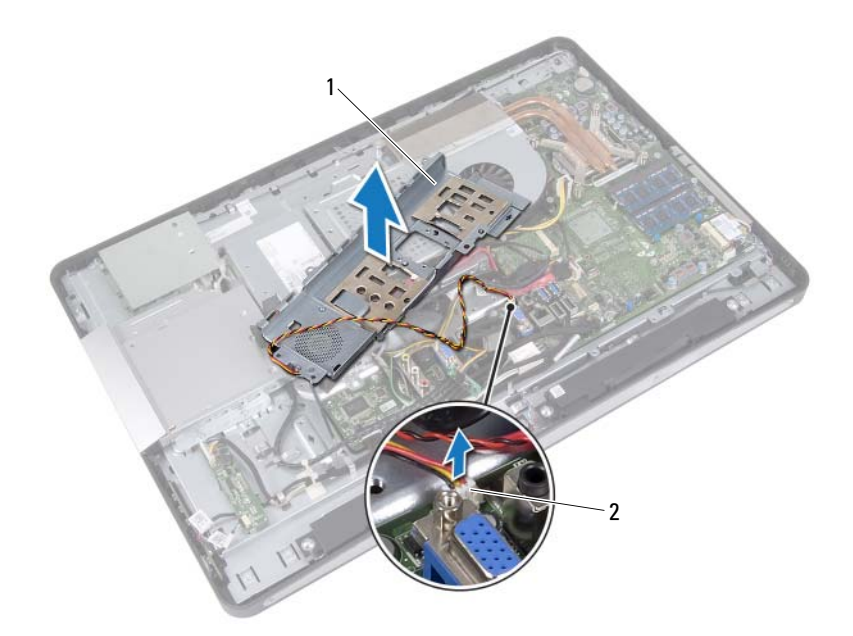

- 1 blindagem da placa de E/S
- 2 cabo do ventilador da fonte de alimentação

## Como recolocar a blindagem da placa de E/S

## Procedimento

- Desconecte o cabo do ventilador da fonte de alimentação aos conectores da placa do sistema.
- 2 Empurre a porta de alimentação e a placa de controle da fonte de alimentação através do slot na blindagem da placa de E/S.
- **3** Alinhe os orifícios dos parafusos na blindagem da placa de E/S com os orifícios correspondentes no chassi.
- 4 Recoloque os parafusos que fixam a blindagem da placa de E/S ao chassi.
- **5** Recoloque o parafuso que fixa a placa de controle da fonte de alimentação à blindagem da placa de E/S.
- **6** Recoloque os parafusos que fixam a porta de alimentação à blindagem da placa de E/S.

- Recoloque a tampa de E/S. Consulte "Como recolocar a tampa de E/S" na página 81.
- 2 Recoloque o suporte do ventilador da fonte de alimentação. Consulte "Como recolocar o suporte do ventilador da fonte de alimentação" na página 77.
- Recoloque a blindagem da placa do sistema. Consulte "Como recolocar a blindagem da placa do sistema" na página 53.
- **4** Recoloque o suporte VESA-Mount. Consulte "Como recolocar o suporte VESA-Mount" na página 46.
- 5 Recoloque a tampa traseira. Consulte "Como recolocar a tampa traseira" na página 26.
- 6 Recoloque o suporte. Consulte "Como recolocar o suporte" na página 23.
- 7 Siga as instruções descritas em "Depois de trabalhar na parte interna do computador" na página 15.

22

## Unidade da fonte de alimentação

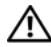

ADVERTÊNCIA: Antes de trabalhar na parte interna do computador, leia as instruções de segurança fornecidas com seu computador e siga as instruções em "Antes de começar" na página 11. Para obter informações adicionais sobre as melhores práticas de segurança, consulte a página inicial de conformidade de normalização em dell.com/regulatory\_compliance (em Inglês).

## Como remover a unidade da fonte de alimentação

- 1 Remova o suporte. Consulte "Como remover o suporte" na página 21.
- **2** Remova a tampa traseira. Consulte "Como remover a tampa traseira" na página 25.
- **3** Remova o suporte VESA-Mount. Consulte "Como remover o suporte VESA-Mount" na página 45.
- 4 Remova a blindagem da placa do sistema. Consulte "Como remover a blindagem da placa do sistema" na página 51.
- 5 Remova o suporte do ventilador da fonte de alimentação. Consulte "Como remover o suporte do ventilador da fonte de alimentação" na página 75.
- **6** Remova a tampa de E/S. Consulte "Como remover a tampa de E/S" na página 79.
- 7 Remova a blindagem da placa de E/S. Consulte "Como remover a blindagem da placa de E/S" na página 83.

- 1 Desconecte o cabo de alimentação principal e o cabo de alimentação do processador dos conectores da placa do sistema.
- 2 Remova o cabo de alimentação principal e o cabo de alimentação do processador das guias de roteamento no chassi.
- **3** Remova o cabo da porta da fonte de alimentação das guias de roteamento no chassi.
- **4** Remova os parafusos que fixam a unidade da fonte de alimentação ao chassi.
- 5 Levante a unidade da fonte de alimentação e remova-a do chassi.

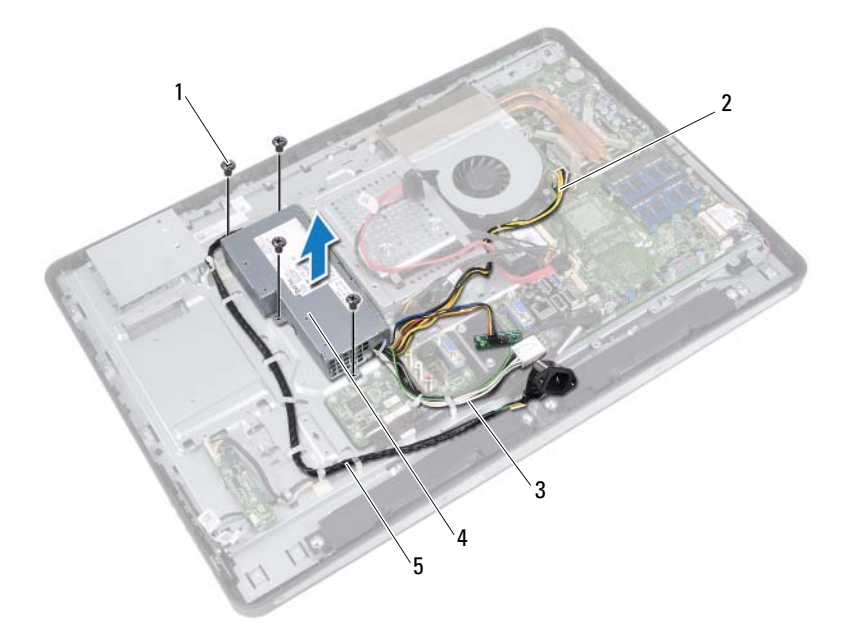

2

4

- 1 parafusos (4)
- 3 cabo de alimentação principal
- 5 cabo da porta de alimentação
- cabo de alimentação do processador
- unidade da fonte de alimentação

## Como recolocar a unidade da fonte de alimentação

## Procedimento

- 1 Alinhe os orifícios dos parafusos da unidade da fonte de alimentação com os orifícios correspondentes no chassi.
- **2** Recoloque os parafusos que fixam a unidade da fonte de alimentação ao chassi.
- **3** Passe o cabo da porta da fonte de alimentação através das guias de roteamento no chassi.
- **4** Passe o cabo de alimentação principal e o cabo de alimentação do processador através das guias de roteamento no chassi.
- **5** Conecte o cabo de alimentação principal e o cabo de alimentação do processador aos conectores da placa do sistema.

- Recoloque a blindagem da placa de E/S. Consulte "Como recolocar a blindagem da placa de E/S" na página 86.
- Recoloque a tampa de E/S. Consulte "Como recolocar a tampa de E/S" na página 81.
- 3 Recoloque o suporte do ventilador da fonte de alimentação. Consulte "Como recolocar o suporte do ventilador da fonte de alimentação" na página 77.
- Recoloque a blindagem da placa do sistema. Consulte "Como recolocar a blindagem da placa do sistema" na página 53.
- 5 Recoloque o suporte VESA-Mount. Consulte "Como recolocar o suporte VESA-Mount" na página 46.
- 6 Recoloque a tampa traseira. Consulte "Como recolocar a tampa traseira" na página 26.
- 7 Recoloque o suporte. Consulte "Como recolocar o suporte" na página 23.
- 8 Siga as instruções descritas em "Depois de trabalhar na parte interna do computador" na página 15.

23

## Ventilador da fonte de alimentação

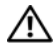

ADVERTÊNCIA: Antes de trabalhar na parte interna do computador, leia as instruções de segurança fornecidas com seu computador e siga as instruções em "Antes de começar" na página 11. Para obter informações adicionais sobre as melhores práticas de segurança, consulte a página inicial de conformidade de normalização em dell.com/regulatory\_compliance (em Inglês).

## Como remover o ventilador da fonte de alimentação

- Remova o suporte. Consulte "Como remover o suporte" na página 21. 1
- **2** Remova a tampa traseira. Consulte "Como remover a tampa traseira" na página 25.
- **3** Remova o suporte VESA-Mount. Consulte "Como remover o suporte VESA-Mount" na página 45.
- **4** Remova a blindagem da placa do sistema. Consulte "Como remover a blindagem da placa do sistema" na página 51.
- Remova o suporte do ventilador da fonte de alimentação. Consulte "Como remover o suporte do ventilador da fonte de alimentação" na página 75.
- 6 Remova a tampa de E/S. Consulte "Como remover a tampa de E/S" na página 79.
- 7 Remova a blindagem da placa de E/S. Consulte "Como remover a blindagem da placa de E/S" na página 83.

- 1 Remova os parafusos que fixam o ventilador da fonte de alimentação à blindagem da placa de E/S.
- **2** Levante o ventilador da fonte de alimentação e retire-o da blindagem da placa de E/S.

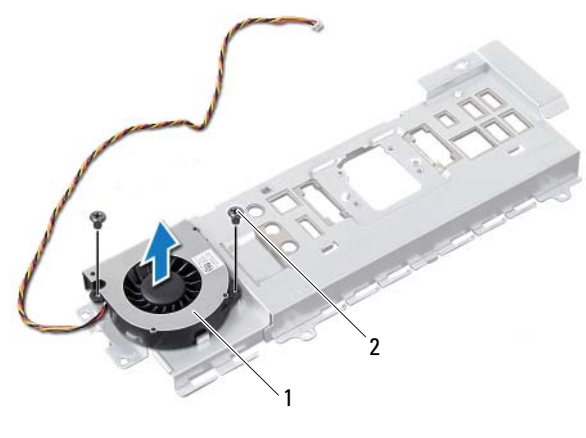

1 ventilador da fonte de 2 parafusos (2) alimentação

# Como recolocar o ventilador da fonte de alimentação

#### Procedimento

- 1 Alinhe os orifícios dos parafusos no ventilador da fonte de alimentação com os orifícios correspondentes na blindagem da placa de E/S.
- **2** Recoloque os parafusos que fixam o ventilador da fonte de alimentação à blindagem da placa de E/S.

- Recoloque a blindagem da placa de E/S. Consulte "Como recolocar a blindagem da placa de E/S" na página 86.
- Recoloque a tampa de E/S. Consulte "Como recolocar a tampa de E/S" na página 81.
- 3 Recoloque o suporte do ventilador da fonte de alimentação. Consulte "Como recolocar o suporte do ventilador da fonte de alimentação" na página 77.
- 4 Recoloque a blindagem da placa do sistema. Consulte "Como recolocar a blindagem da placa do sistema" na página 53.
- 5 Recoloque o suporte VESA-Mount. Consulte "Como recolocar o suporte VESA-Mount" na página 46.
- 6 Recoloque a tampa traseira. Consulte "Como recolocar a tampa traseira" na página 26.
- 7 Recoloque o suporte. Consulte "Como recolocar o suporte" na página 23.
- 8 Siga as instruções descritas em "Depois de trabalhar na parte interna do computador" na página 15.

#### 94 | Ventilador da fonte de alimentação

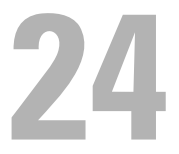

## Placa de E/S

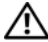

🕂 ADVERTÊNCIA: Antes de trabalhar na parte interna do computador, leia as instruções de segurança fornecidas com seu computador e siga as instruções em "Antes de começar" na página 11. Para obter informações adicionais sobre as melhores práticas de segurança, consulte a página inicial de conformidade de normalização em dell.com/regulatory\_compliance (em Inglês).

## Como remover a placa de E/S

- 1 Remova o suporte. Consulte "Como remover o suporte" na página 21.
- **2** Remova a tampa traseira. Consulte "Como remover a tampa traseira" na página 25.
- **3** Remova o suporte VESA-Mount. Consulte "Como remover o suporte VESA-Mount" na página 45.
- **4** Remova a blindagem da placa do sistema. Consulte "Como remover a blindagem da placa do sistema" na página 51.
- 5 Remova o suporte do ventilador da fonte de alimentação. Consulte "Como remover o suporte do ventilador da fonte de alimentação" na página 75.
- **6** Remova a tampa de E/S. Consulte "Como remover a tampa de E/S" na página 79.
- 7 Remova a blindagem da placa de E/S. Consulte "Como remover a blindagem da placa de E/S" na página 83.

- 1 Desconecte o cabo de alimentação principal do conector da placa do sistema e retire-o da placa de E/S.
- 2 Remova o parafuso que fixa o cabo de aterramento ao chassi.
- **3** Desconecte o cabo da tela e o cabo de entrada AV dos conectores da placa de E/S.

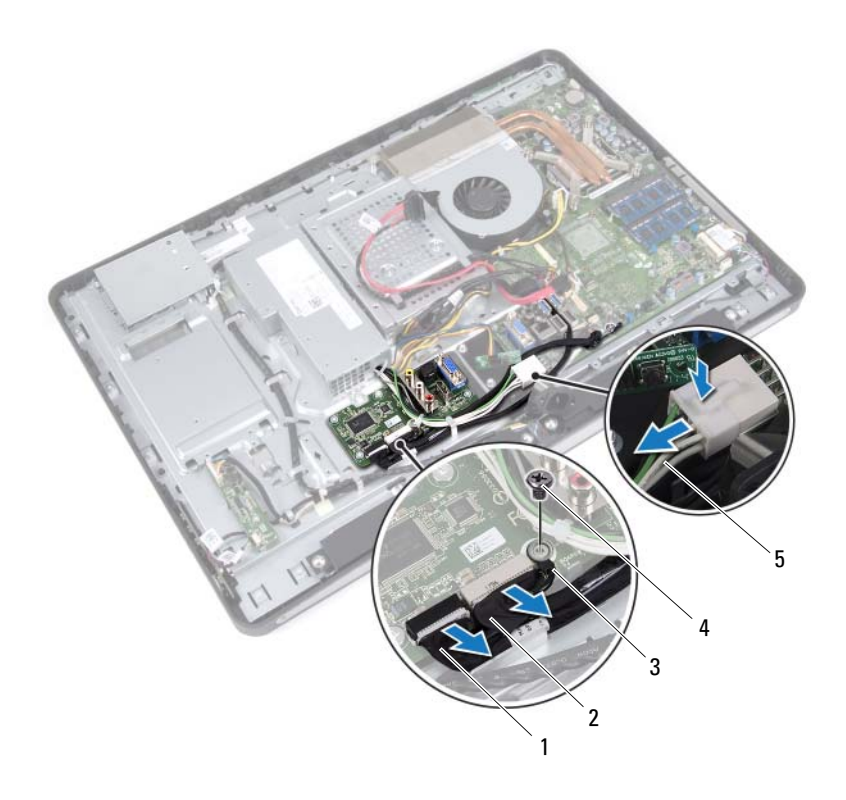

1 cabo da tela

- 2 cabo de entrada AV
- 3 cabo de aterramento
- 4 parafuso
- 5 cabo de alimentação principal

- 4 Remova os parafusos que fixam a placa de E/S ao chassi.
- **5** Levante a placa de E/S e remova-a do chassi.

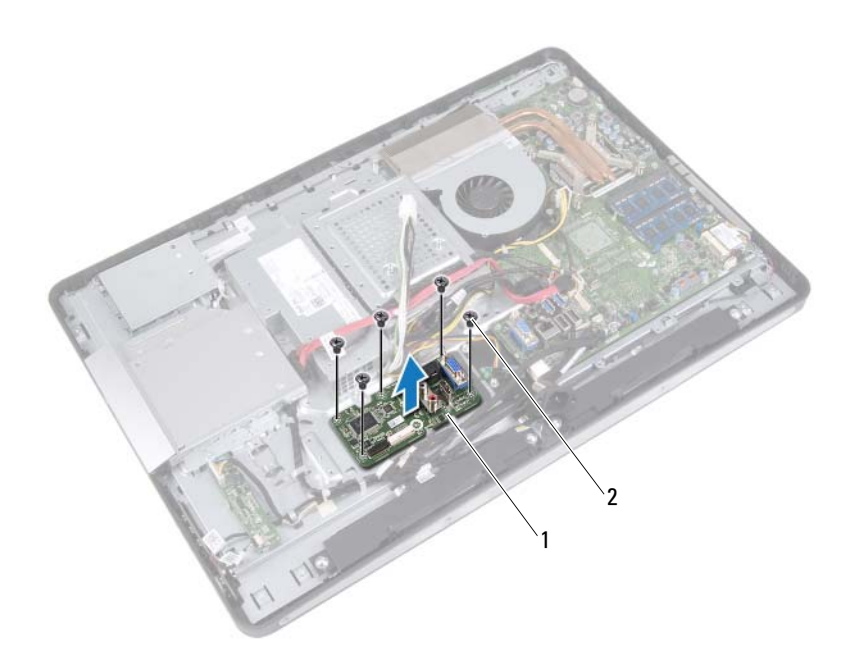

1 placa de E/S 2 parafusos (5)

## Como recolocar a placa de E/S

## Procedimento

- 1 Alinhe os orifícios dos parafusos na placa de E/S com os orifícios correspondentes no chassi.
- 2 Recoloque os parafusos que fixam a placa de E/S ao chassi.
- **3** Conecte o cabo da tela e o cabo de entrada AV aos conectores da placa de E/S.
- 4 Recoloque o parafuso que fixa o cabo de aterramento ao chassi.
- **5** Conecte o cabo de alimentação principal ao conector da placa do sistema.

- Recoloque a blindagem da placa de E/S. Consulte "Como recolocar a blindagem da placa de E/S" na página 86.
- Recoloque a tampa de E/S. Consulte "Como recolocar a tampa de E/S" na página 81.
- Recoloque o suporte do ventilador da fonte de alimentação. Consulte "Como recolocar o suporte do ventilador da fonte de alimentação" na página 77.
- Recoloque a blindagem da placa do sistema. Consulte "Como recolocar a blindagem da placa do sistema" na página 53.
- 5 Recoloque o suporte VESA-Mount. Consulte "Como recolocar o suporte VESA-Mount" na página 46.
- 6 Recoloque a tampa traseira. Consulte "Como recolocar a tampa traseira" na página 26.
- 7 Recoloque o suporte. Consulte "Como recolocar o suporte" na página 23.
- 8 Siga as instruções descritas em "Depois de trabalhar na parte interna do computador" na página 15.

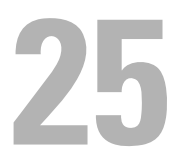

## Bateria de célula tipo moeda

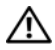

🕂 ADVERTÊNCIA: Antes de trabalhar na parte interna do computador, leia as instruções de segurança fornecidas com seu computador e siga as instruções em "Antes de começar" na página 11. Para obter informações adicionais sobre as melhores práticas de segurança, consulte a página inicial de conformidade de normalização em dell.com/regulatory\_compliance (em Inglês).

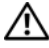

ADVERTÊNCIA: A bateria poderá explodir se instalada incorretamente. Substitua a bateria apenas pelo mesmo tipo ou equivalente. Descarte as baterias usadas de acordo com as instruções do fabricante.

## Como remover a bateria de célula tipo moeda

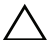

/\ AVISO: Ao remover a bateria de célula tipo moeda, as configurações do BIOS são restauradas para o padrão. Anote as configurações do BIOS antes de retirar a bateria de célula tipo moeda.

- 1 Remova o suporte. Consulte "Como remover o suporte" na página 21.
- **2** Remova a tampa traseira. Consulte "Como remover a tampa traseira" na página 25.
- **3** Remova o suporte VESA-Mount. Consulte "Como remover o suporte VESA-Mount" na página 45.
- **4** Remova a blindagem da placa do sistema. Consulte "Como remover a blindagem da placa do sistema" na página 51.

Usando uma haste plástica, retire cuidadosamente a bateria de célula tipo moeda do soquete da bateria na placa do sistema.

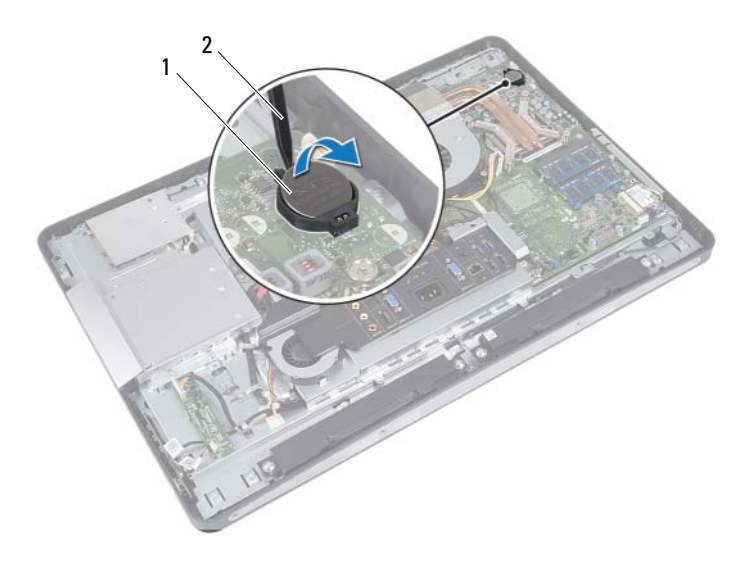

1 bateria de célula tipo moeda 2 haste plástica

## Como recolocar a bateria de célula tipo moeda

#### Procedimento

Com o polo positivo voltado para cima, encaixe a bateria de célula tipo moeda no respectivo soquete na placa do sistema..

- Recoloque a blindagem da placa do sistema. Consulte "Como recolocar a blindagem da placa do sistema" na página 53.
- 2 Recoloque o suporte VESA-Mount. Consulte "Como recolocar o suporte VESA-Mount" na página 46.
- Recoloque a tampa traseira. Consulte "Como recolocar a tampa traseira" na página 26.
- 4 Recoloque o suporte. Consulte "Como recolocar o suporte" na página 23.
- 5 Atualize o BIOS com os valores que você anotou antes de remover a bateria de célula tipo moeda. Consulte "Como entrar na configuração do sistema" na página 131.
- 6 Siga as instruções descritas em "Depois de trabalhar na parte interna do computador" na página 15.

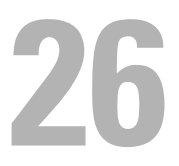

## Placa do sistema

ADVERTÊNCIA: Antes de trabalhar na parte interna do computador, leia as instruções de segurança fornecidas com seu computador e siga as instruções em "Antes de começar" na página 11. Para obter informações adicionais sobre as melhores práticas de segurança, consulte a página inicial de conformidade de normalização em dell.com/regulatory\_compliance (em Inglês).

## Como remover a placa do sistema

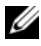

**NOTA:** A etiqueta de serviço do seu computador está armazenada na placa do sistema. Após a substituição da placa do sistema, você deve inserir o número da etiqueta de servico no BIOS.

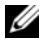

**NOTA:** Antes de desconectar os cabos da placa do sistema, observe a localização dos conectores para reconectá-los corretamente depois de recolocar a placa do sistema.

- 1 Remova o suporte. Consulte "Como remover o suporte" na página 21.
- **2** Remova a tampa traseira. Consulte "Como remover a tampa traseira" na página 25.
- **3** Remova o suporte VESA-Mount. Consulte "Como remover o suporte VESA-Mount" na página 45.
- **4** Remova a blindagem da placa do sistema. Consulte "Como remover a blindagem da placa do sistema" na página 51
- **5** Remova os módulos de memória. Consulte "Como remover o(s) módulo(s) de memória" na página 37.
- Remova o suporte do ventilador da fonte de alimentação. Consulte "Como remover o suporte do ventilador da fonte de alimentação" na página 75.
- 7 Remova a tampa de E/S. Consulte "Como remover a tampa de E/S" na página 79.

- 8 Remova a blindagem da placa de E/S. Consulte "Como remover a blindagem da placa de E/S" na página 83.
- 9 Remova o dissipador de calor do processador. Consulte "Como remover o dissipador de calor do processador" na página 63.
- **10** Remova o ventilador do dissipador de calor do processador. Consulte "Como remover o ventilador do dissipador de calor do processador" na página 67.
- **11** Remova o processador. Consulte "Como remover o processador" na página 71.
- Remova a miniplaca de rede sem fio. Consulte "Como remover a miniplaca de rede wireless" na página 55.

- 1 Desconecte todos os cabos ligados aos conectores da placa do sistema.
- 2 Remova os parafusos que fixam a placa do sistema ao chassi.

**3** Levante delicadamente a placa do sistema, empurre-a para a lateral do computador e remova-a do chassi.

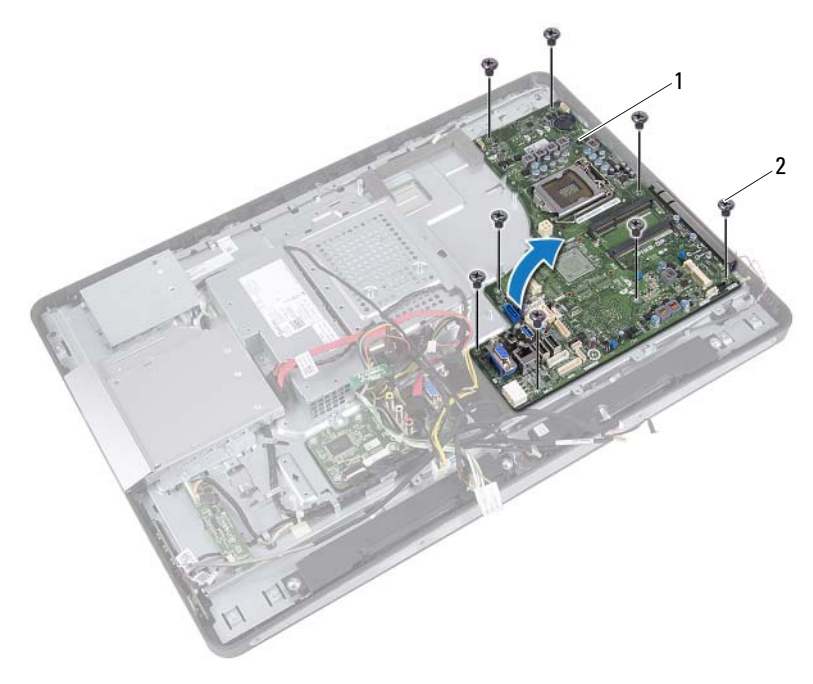

1 placa do sistema

2 parafusos (8)

## Como recolocar a placa do sistema

#### Procedimento

- 1 Alinhe os orifícios dos parafusos da placa do sistema com os orifícios correspondentes no chassi.
- 2 Recoloque os parafusos que fixam a placa do sistema ao chassi.
- 3 Conecte todos os cabos que são ligados aos conectores da placa do sistema.

- Recoloque a miniplaca de rede sem fio. Consulte "Como recolocar a miniplaca de rede wireless" na página 57.
- 2 Recoloque o processador. Consulte "Como recolocar o processador" na página 73.
- Recoloque o ventilador do dissipador de calor do processador. Consulte "Como recolocar o ventilador do dissipador de calor do processador" na página 69.
- 4 Recoloque o dissipador de calor do processador. Consulte "Como recolocar o dissipador de calor do processador" na página 65.
- 5 Recoloque a blindagem da placa de E/S. Consulte "Como recolocar a blindagem da placa de E/S" na página 86.
- 6 Recoloque a tampa de E/S. Consulte "Como recolocar a tampa de E/S" na página 81.
- 7 Recoloque o suporte do ventilador da fonte de alimentação. Consulte "Como recolocar o suporte do ventilador da fonte de alimentação" na página 77.
- Recoloque os módulos de memória Consulte "Como recolocar o(s) módulo(s) de memória" na página 39.
- 9 Recoloque a blindagem da placa do sistema. Consulte "Como recolocar a blindagem da placa do sistema" na página 53.
- **10** Recoloque o suporte VESA-Mount. Consulte "Como recolocar o suporte VESA-Mount" na página 46.

- **11** Recoloque a tampa traseira. Consulte "Como recolocar a tampa traseira" na página 26.
- 12 Recoloque o suporte. Consulte "Como recolocar o suporte" na página 23.
- **13** Siga as instruções descritas em "Depois de trabalhar na parte interna do computador" na página 15.

## Como inserir a etiqueta de serviço no BIOS

- 1 Ligue o computador.
- Pressione <F2> durante o POST para entrar no programa de configuração do sistema.
- Vá até a guia principal e digite o número da etiqueta de serviço no Campo Service Tag Setting (Configurações da etiqueta de serviço).
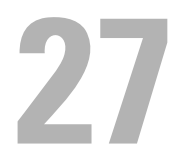

# Módulo(s) da antena

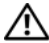

🕂 ADVERTÊNCIA: Antes de trabalhar na parte interna do computador, leia as instruções de segurança fornecidas com seu computador e siga as instruções em "Antes de começar" na página 11. Para obter informações adicionais sobre as melhores práticas de segurança, consulte a página inicial de conformidade de normalização em dell.com/regulatory\_compliance (em Inglês).

# Como remover o(s) módulo(s) da antena

# Pré-requisitos

- 1 Remova o suporte. Consulte "Como remover o suporte" na página 21.
- **2** Remova a tampa traseira. Consulte "Como remover a tampa traseira" na página 25.
- **3** Siga as instruções de step 1 a step 3 em "Como remover a unidade óptica" na página 41.
- **4** Remova a placa do botão liga/desliga. Consulte "Como remover a placa do botão liga/desliga" na página 35.
- **5** Remova a placa conversora. Consulte "Como remover a placa conversora" na página 31.
- **6** Remova o suporte VESA-Mount. Consulte "Como remover o suporte VESA-Mount" na página 45.
- Siga as instruções de step 1 a step 5 em "Como remover o disco rígido" na 7 página 47.
- **8** Remova a blindagem da placa do sistema. Consulte "Como remover a blindagem da placa do sistema" na página 51.
- 9 Remova os módulos de memória. Consulte "Como remover o(s) módulo(s) de memória" na página 37.
- **10** Remova a miniplaca de rede sem fio. Consulte "Como remover a miniplaca de rede wireless" na página 55.
- 11 Remova a tampa de E/S. Consulte "Como remover a tampa de E/S" na página 79.

- 12 Remova o suporte do ventilador da fonte de alimentação. Consulte "Como remover o suporte do ventilador da fonte de alimentação" na página 75.
- **13** Remova a blindagem da placa de E/S. Consulte "Como remover a blindagem da placa de E/S" na página 83.
- **14** Siga as instruções de step 1 a step 3 em "Como remover a placa do sistema" na página 103.

# Procedimento

- 1 Remova os parafusos que fixam os módulos da antena ao chassi.
- 2 Anote o esquema do roteamento dos cabos da antena e remova esses cabos das guias de roteamento no chassi.
- 3 Levante os módulos da antena e remova-os do chassi.

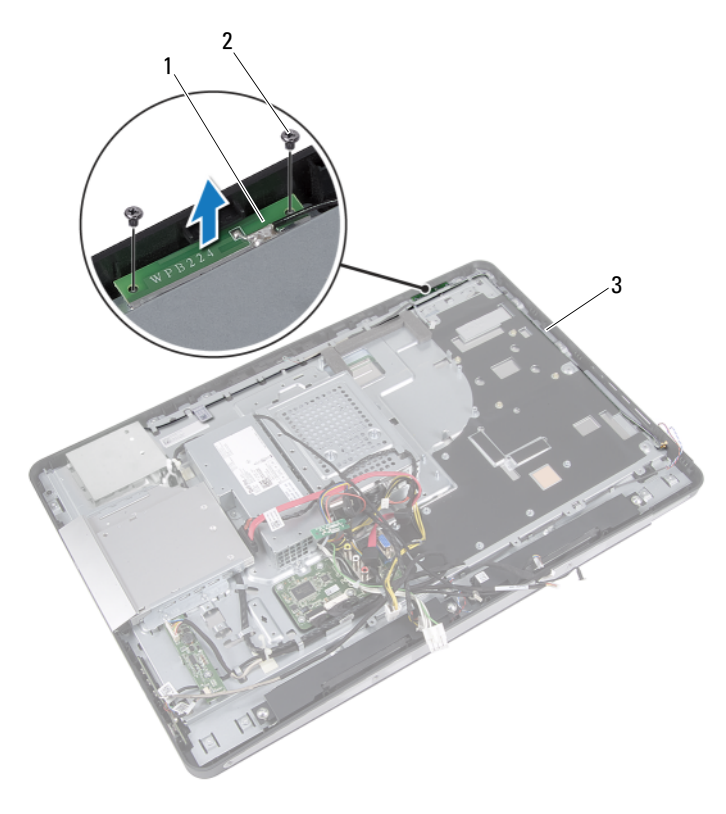

- 1 módulos da antena (2) 2 parafusos (4)
- 3 roteamento do cabo da antena

# Como recolocar o(s) módulo(s) da antena

#### Procedimento

- 1 Alinhe os orifícios dos parafusos nos módulos da antena com os orifícios correspondentes no chassi.
- 2 Recoloque os parafusos que fixam os módulos da antena ao chassi.
- **3** Passe os cabos da antena pelas guias de roteamento no chassi.

## Pós-requisitos

- 1 Siga as instruções de step 1 a step 3 em "Como recolocar a placa do sistema" na página 106.
- Recoloque a blindagem da placa de E/S. Consulte "Como recolocar a blindagem da placa de E/S" na página 86.
- Recoloque o suporte do ventilador da fonte de alimentação. Consulte "Como recolocar o suporte do ventilador da fonte de alimentação" na página 77.
- **4** Recoloque a tampa de E/S. Consulte "Como recolocar a tampa de E/S" na página 81.
- 5 Recoloque a miniplaca de rede sem fio. Consulte "Como recolocar a miniplaca de rede wireless" na página 57.
- 6 Recoloque os módulos de memória Consulte "Como recolocar o(s) módulo(s) de memória" na página 39.
- Recoloque a blindagem da placa do sistema. Consulte "Como recolocar a blindagem da placa do sistema" na página 53.
- 8 Siga as instruções de step 4 a step 8 em "Como recolocar o disco rígido" na página 50.
- 9 Recoloque o suporte VESA-Mount. Consulte "Como recolocar o suporte VESA-Mount" na página 46.
- **10** Recoloque a placa conversora. Consulte "Como recolocar a placa conversora" na página 33.
- Recoloque a placa do botão liga/desliga. Consulte "Como recolocar a placa do botão liga/desliga" na página 36.

- **12** Siga as instruções de step 4 a step 6 em "Como recolocar a unidade ótica" na página 44.
- **13** Recoloque a tampa traseira. Consulte "Como recolocar a tampa traseira" na página 26.
- 14 Recoloque o suporte. Consulte "Como recolocar o suporte" na página 23.
- **15** Siga as instruções descritas em "Depois de trabalhar na parte interna do computador" na página 15.

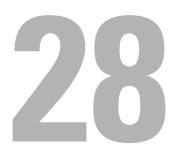

# Painel da tela

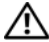

🕂 ADVERTÊNCIA: Antes de trabalhar na parte interna do computador, leia as instruções de segurança fornecidas com seu computador e siga as instruções em "Antes de começar" na página 11. Para obter informações adicionais sobre as melhores práticas de segurança, consulte a página inicial de conformidade de normalização em dell.com/regulatory\_compliance (em Inglês).

# Como remover o painel da tela

## **Pré-requisitos**

- 1 Remova o suporte. Consulte "Como remover o suporte" na página 21.
- **2** Remova a tampa traseira. Consulte "Como remover a tampa traseira" na página 25.
- **3** Remova placa da tela sensível ao toque. Consulte "Como remover a placa da tela sensível ao toque" na página 27.
- 4 Siga as instruções de step 1 a step 3 em "Como remover a unidade óptica" na página 41.
- **5** Remova a placa do botão liga/desliga. Consulte "Como remover a placa do botão liga/desliga" na página 35.
- **6** Remova a placa conversora. Consulte "Como remover a placa conversora" na página 31.
- **7** Remova o suporte VESA-Mount. Consulte "Como remover o suporte VESA-Mount" na página 45.
- 8 Siga as instruções de step 1 a step 5 em "Como remover o disco rígido" na página 47.
- 9 Remova a blindagem da placa do sistema. Consulte "Como remover a blindagem da placa do sistema" na página 51.
- **10** Remova os módulos de memória. Consulte "Como remover o(s) módulo(s) de memória" na página 37.
- Remova a miniplaca de rede sem fio. 11 Consulte "Como remover a miniplaca de rede wireless" na página 55.

- 12 Remova o suporte do ventilador da fonte de alimentação. Consulte "Como remover o suporte do ventilador da fonte de alimentação" na página 75.
- **13** Remova a tampa de E/S. Consulte "Como remover a tampa de E/S" na página 79.
- **14** Remova a blindagem da placa de E/S. Consulte "Como remover a blindagem da placa de E/S" na página 83.
- 15 Remova a unidade da fonte de alimentação. Consulte "Como remover a unidade da fonte de alimentação" na página 87.
- 16 Remova os alto-falantes. Consulte "Como remover os alto-falantes" na página 59.
- Remova a placa de E/S. Consulte "Como remover a placa de E/S" na página 95.
- 18 Remova o dissipador de calor do processador. Consulte "Como remover o dissipador de calor do processador" na página 63.
- **19** Remova o ventilador do dissipador de calor do processador. Consulte "Como remover o ventilador do dissipador de calor do processador" na página 67.
- **20** Siga as instruções de step 1 a step 3 em "Como remover a placa do sistema" na página 103.

#### Procedimento

1 Pressione as travas de liberação de cada lado do cabo da tela e, em seguida, puxe o cabo para desconectá-lo do conector no painel da tela.

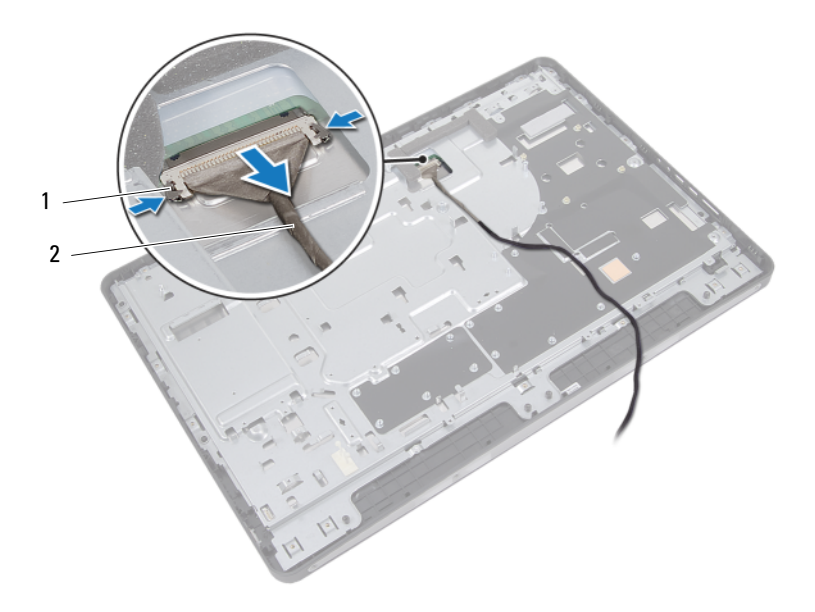

1 travas de liberação (2) 2 cabo da tela

- 2 Remova os parafusos que fixam o chassi à moldura intermediária.
- **3** Solte os cabos da placa da tela sensível ao toque que estão conectados no chassi.
- 4 Levante o chassi e retire-o da moldura intermediária.

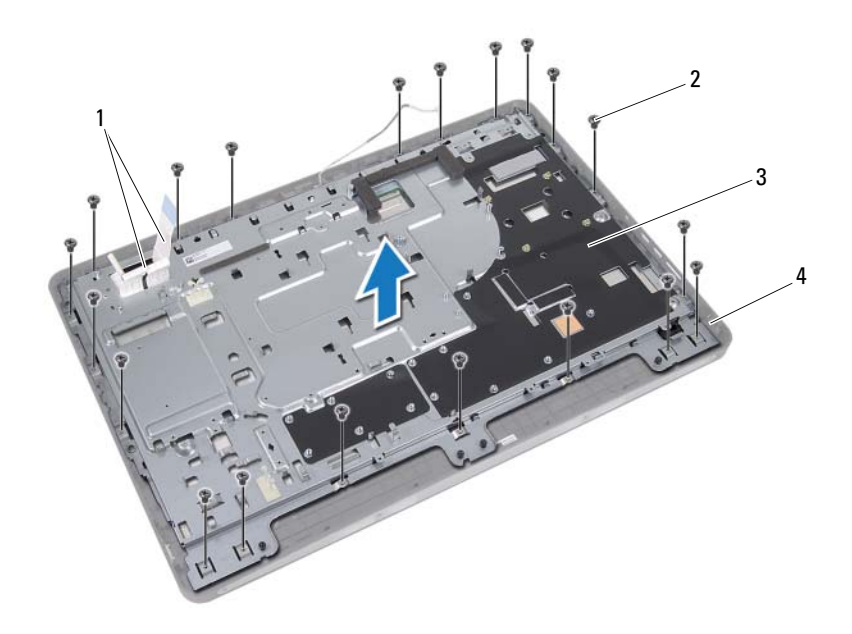

- 1 cabos da placa da tela sensível ao toque
- 3 chassi

- 2 parafusos (20)
- 4 moldura intermediária

- **5** Retire a fita adesiva que cobre os conectores.
- **6** Levante a trava do conector e desconecte os cabos da placa da tela sensível ao toque.

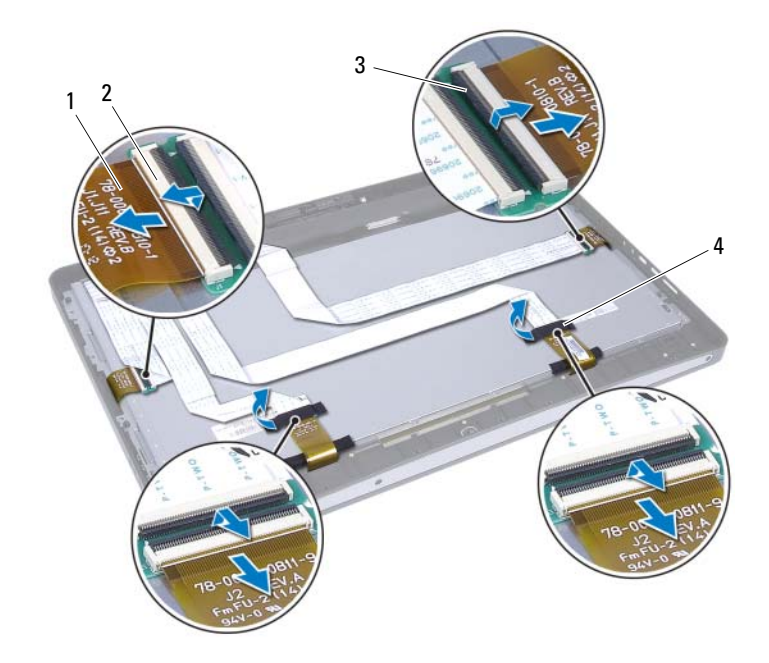

- 1 cabos da placa da tela sensível ao toque (4) 2 conectores (4)
- 3 trava do conector (4) 4 fita adesiva (2)

- 7 Remova os parafusos que fixam o conjunto da tela à moldura intermediária.
- 8 Levante cuidadosamente o conjunto da tela e retire-o da moldura intermediária.

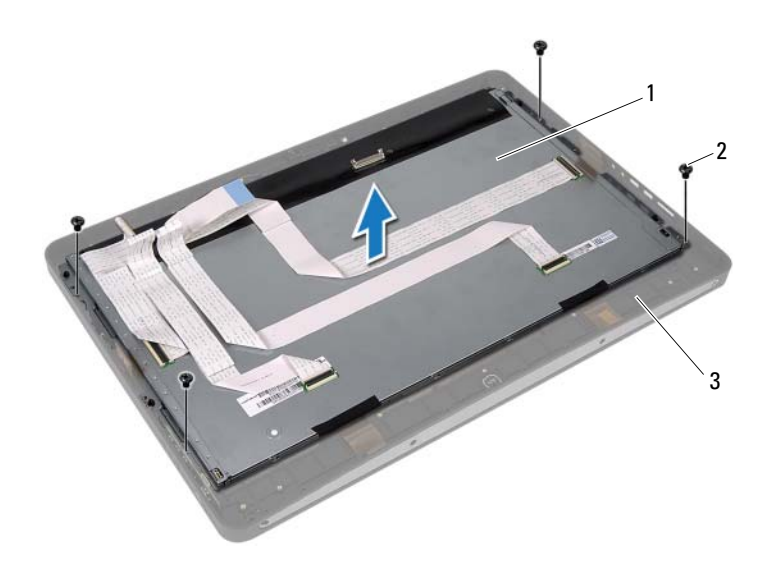

- 1 conjunto da tela
- 2 parafusos (4)
- 3 moldura intermediária

- **9** Remova os parafusos que fixam os suportes da tela ao painel da tela.
- Remova os suportes da tela do painel da tela. 10

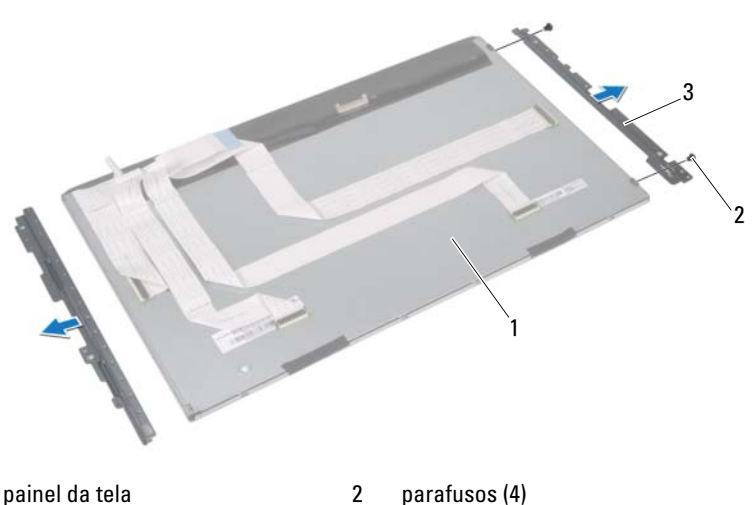

1 painel da tela parafusos (4)

3 suportes da tela (2)

# Como recolocar o painel da tela

## Procedimento

- 1 Alinhe os orifícios dos parafusos nos suportes da tela com os orifícios correspondentes no painel da tela.
- 2 Recoloque os parafusos que fixam os suportes da tela ao painel da tela.
- **3** Coloque cuidadosamente o painel da tela em cima da moldura intermediária.
- **4** Recoloque os parafusos que fixam o conjunto da tela à moldura intermediária.
- 5 Conecte os cabos da placa da tela sensível ao toque aos conectores no conjunto da tela.
- **6** Coloque a fita adesiva sobre os conectores.
- 7 Passe os cabos da placa da tela sensível ao toque através do chassi.
- 8 Coloque o chassi em cima do painel da tela e alinhe os orifícios dos parafusos no chassi com os orifícios correspondentes na tela.
- 9 Recoloque os parafusos que fixam o chassi à moldura intermediária.
- **10** Conecte o cabo da tela ao conector no painel da tela.

## Pós-requisitos

- 1 Siga as instruções de step 1 a step 3 em "Como recolocar a placa do sistema" na página 106.
- 2 Recoloque o ventilador do dissipador de calor do processador. Consulte "Como recolocar o ventilador do dissipador de calor do processador" na página 69.
- Recoloque o dissipador de calor do processador. Consulte "Como recolocar o dissipador de calor do processador" na página 65.
- Recoloque a placa de E/S. Consulte "Como recolocar a placa de E/S" na página 98.
- 5 Recoloque os alto-falantes. Consulte "Como recolocar os alto-falantes" na página 61.

- 6 Recoloque a unidade da fonte de alimentação. Consulte "Como recolocar a unidade da fonte de alimentação" na página 89.
- 7 Recoloque a blindagem da placa de E/S. Consulte "Como recolocar a blindagem da placa de E/S" na página 86.
- 8 Recoloque a tampa de E/S. Consulte "Como recolocar a tampa de E/S" na página 81.
- **9** Recoloque o suporte do ventilador da fonte de alimentação. Consulte "Como recolocar o suporte do ventilador da fonte de alimentação" na página 77.
- **10** Recoloque a miniplaca de rede sem fio. Consulte "Como recolocar a miniplaca de rede wireless" na página 57.
- **11** Recoloque os módulos de memória Consulte "Como recolocar o(s) módulo(s) de memória" na página 39.
- **12** Recoloque a blindagem da placa do sistema. Consulte "Como recolocar a blindagem da placa do sistema" na página 53.
- **13** Siga as instruções de step 4 a step 8 em "Como recolocar o disco rígido" na página 50.
- Recoloque o suporte VESA-Mount. Consulte "Como recolocar o suporte VESA-Mount" na página 46.
- **15** Recoloque a placa conversora. Consulte "Como recolocar a placa conversora" na página 33.
- Recoloque a placa do botão liga/desliga. Consulte "Como recolocar a placa do botão liga/desliga" na página 36.
- **17** Siga as instruções de step 4 a step 6 em "Como recolocar a unidade ótica" na página 44.
- 18 Substitua a placa da tela sensível ao toque. Consulte "Como recolocar a placa da tela sensível ao toque" na página 30.
- **19** Recoloque a tampa traseira. Consulte "Como recolocar a tampa traseira" na página 26.
- 20 Recoloque o suporte. Consulte "Como recolocar o suporte" na página 23.
- **21** Siga as instruções descritas em "Depois de trabalhar na parte interna do computador" na página 15.

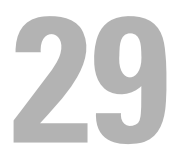

# Módulo da câmera

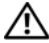

🕂 ADVERTÊNCIA: Antes de trabalhar na parte interna do computador, leia as instruções de segurança fornecidas com seu computador e siga as instruções em "Antes de começar" na página 11. Para obter informações adicionais sobre as melhores práticas de segurança, consulte a página inicial de conformidade de normalização em dell.com/regulatory\_compliance (em Inglês).

# Como remover o módulo da câmera

# **Pré-requisitos**

- 1 Remova o suporte. Consulte "Como remover o suporte" na página 21.
- **2** Remova a tampa traseira. Consulte "Como remover a tampa traseira" na página 25.
- **3** Remova placa da tela sensível ao toque. Consulte "Como remover a placa da tela sensível ao toque" na página 27.
- 4 Siga as instruções de step 1 a step 3 em "Como remover a unidade óptica" na página 41.
- **5** Remova a placa do botão liga/desliga. Consulte "Como remover a placa do botão liga/desliga" na página 35.
- **6** Remova a placa conversora. Consulte "Como remover a placa conversora" na página 31.
- **7** Remova o suporte VESA-Mount. Consulte "Como remover o suporte VESA-Mount" na página 45.
- 8 Siga as instruções de step 1 a step 5 em "Como remover o disco rígido" na página 47.
- 9 Remova a blindagem da placa do sistema. Consulte "Como remover a blindagem da placa do sistema" na página 51.
- **10** Remova os módulos de memória. Consulte "Como remover o(s) módulo(s) de memória" na página 37.
- **11** Remova a miniplaca de rede sem fio. Consulte "Como remover a miniplaca de rede wireless" na página 55.

- 12 Remova o suporte do ventilador da fonte de alimentação. Consulte "Como remover o suporte do ventilador da fonte de alimentação" na página 75.
- **13** Remova a tampa de E/S. Consulte "Como remover a tampa de E/S" na página 79.
- **14** Remova a blindagem da placa de E/S. Consulte "Como remover a blindagem da placa de E/S" na página 83.
- 15 Remova a unidade da fonte de alimentação. Consulte "Como remover a unidade da fonte de alimentação" na página 87.
- 16 Remova os alto-falantes. Consulte "Como remover os alto-falantes" na página 59.
- Remova a placa de E/S. Consulte "Como remover a placa de E/S" na página 95.
- 18 Remova o dissipador de calor do processador. Consulte "Como remover o dissipador de calor do processador" na página 63.
- **19** Remova o ventilador do dissipador de calor do processador. Consulte "Como remover o ventilador do dissipador de calor do processador" na página 67.
- **20** Siga as instruções de step 1 a step 3 em "Como remover a placa do sistema" na página 103.
- **21** Remova o painel da tela. Consulte "Como remover o painel da tela" na página 115.

## Procedimento

- 1 Desconecte o cabo da câmera do conector no módulo da câmera.
- 2 Remova os parafusos que fixam o módulo da câmera à moldura intermediária.
- **3** Levante o módulo da câmera e retire-a da moldura intermediária.

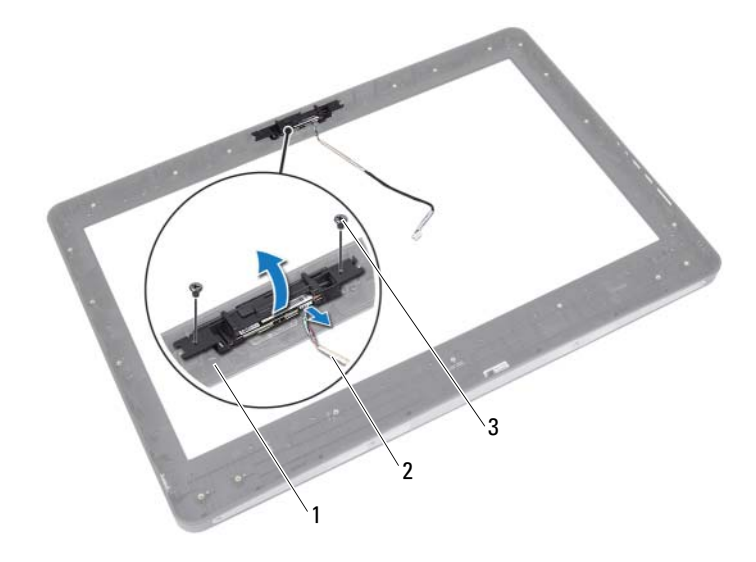

- 1 moldura intermediária 2 cabo da câmera
- 3 parafusos (2)

# Como substituir o módulo da câmera

## Procedimento

- 1 Alinhe os orifícios dos parafusos no módulo da câmera com os orifícios correspondentes na moldura intermediária.
- 2 Recoloque os parafusos que fixam o módulo da câmera à moldura intermediária.
- **3** Conecte o cabo da câmera ao conector no módulo da câmera.

## Pós-requisitos

- Recoloque o painel da tela. Consulte "Como recolocar o painel da tela" na página 122.
- 2 Siga as instruções de step 1 a step 3 em "Como recolocar a placa do sistema" na página 106.
- Recoloque o ventilador do dissipador de calor do processador. Consulte "Como recolocar o ventilador do dissipador de calor do processador" na página 69.
- 4 Recoloque o dissipador de calor do processador. Consulte "Como recolocar o dissipador de calor do processador" na página 65.
- 5 Recoloque a placa de E/S. Consulte "Como recolocar a placa de E/S" na página 98.
- 6 Recoloque os alto-falantes. Consulte "Como recolocar os alto-falantes" na página 61.
- Recoloque a unidade da fonte de alimentação. Consulte "Como recolocar a unidade da fonte de alimentação" na página 89.
- 8 Recoloque a blindagem da placa de E/S. Consulte "Como recolocar a blindagem da placa de E/S" na página 86.
- **9** Recoloque a tampa de E/S. Consulte "Como recolocar a tampa de E/S" na página 81.
- **10** Recoloque o suporte do ventilador da fonte de alimentação. Consulte "Como recolocar o suporte do ventilador da fonte de alimentação" na página 77.

- Recoloque a miniplaca de rede sem fio. Consulte "Como recolocar a miniplaca de rede wireless" na página 57.
- 12 Recoloque os módulos de memória Consulte "Como recolocar o(s) módulo(s) de memória" na página 39.
- Recoloque a blindagem da placa do sistema. Consulte "Como recolocar a blindagem da placa do sistema" na página 53.
- **14** Siga as instruções de step 4 a step 8 em "Como recolocar o disco rígido" na página 50.
- **15** Recoloque o suporte VESA-Mount. Consulte "Como recolocar o suporte VESA-Mount" na página 46.
- **16** Recoloque a placa conversora. Consulte "Como recolocar a placa conversora" na página 33.
- Recoloque a placa do botão liga/desliga. Consulte "Como recolocar a placa do botão liga/desliga" na página 36.
- 18 Siga as instruções de step 4 a step 6 em "Como remover a unidade óptica" na página 41.
- 19 Substitua a placa da tela sensível ao toque. Consulte "Como recolocar a placa da tela sensível ao toque" na página 30.
- **20** Recoloque a tampa traseira. Consulte "Como recolocar a tampa traseira" na página 26.
- 21 Recoloque o suporte. Consulte "Como recolocar o suporte" na página 23.
- **22** Siga as instruções descritas em "Depois de trabalhar na parte interna do computador" na página 15.

# Configuração do sistema

# Visão geral

Use a configuração do sistema para:

- Obter informações sobre o hardware instalado no computador, tais como a quantidade de RAM, o tamanho do disco rígido e assim por diante
- Alterar as informações de configuração do sistema
- Definir ou alterar uma opção selecionável pelo usuário, como a senha do usuário, tipo de disco rígido instalado, habilitar ou desabilitar os dispositivos de base e assim por diante

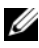

**NOTA:** Antes de alterar a configuração do sistema, anote as informações da tela de configuração do sistema para referência futura.

# Como entrar na configuração do sistema

- 1 Ligue (ou reinicie) o computador.
- 2 Durante o POST, quando o logotipo da DELL aparecer, aguarde o prompt F2 aparecer e depois pressione imediatamente a tecla <F2>.

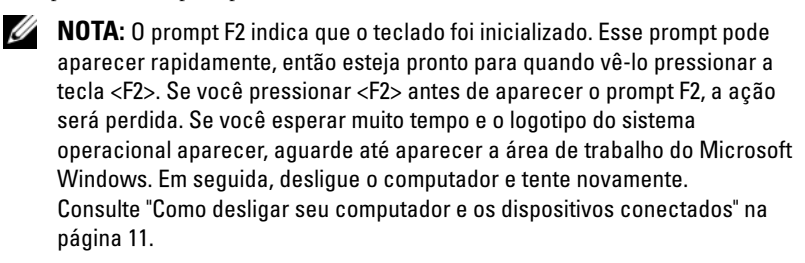

# Telas de configuração do sistema

As telas de configuração do sistema mostram informações sobre a configuração atual ou sobre as configurações do computador que podem ser alteradas. As informações na tela são divididas em três áreas: **Setup Item** (Item de configuração), **Help Screen** (Tela de ajuda) ativa e **Key Functions** (Funções das teclas).

| Setup Item (Item de configuração) —                                                                                                    | Help Screen (Tela de ajuda) — Esse                                                                                                    |
|----------------------------------------------------------------------------------------------------|----------------------------------------------------------------------------------------------------|
| Esse campo aparece ao lado esquerdo                                                                                                    | campo aparece à direita da janela de                                                                                                    |
| da janela de configuração do sistema.                                                                                                    | configuração do sistema e contém                                                                                                    |
| O campo é uma lista rolável e contém                                                                                                    | informações sobre cada opção listada em                                                                                                    |
| recursos que definem a configuração                                                                                                    | Setup Item (Item de configuração). Nessa                                                                                                    |
| do computador, inclusive recursos de<br>segurança, economia de energia e<br>hardware instalado.                                                                                                    | área, você pode visualizar as informações<br>sobre o seu computador e fazer alterações<br>das configurações atuais.                                                                                     |
| Role pela lista utilizando as teclas de<br>seta para cima e para baixo. Assim que<br>uma opção for realçada, a <b>Help Screen</b><br>(Tela de ajuda) mostrará mais<br>informações sobre essa opção e as | Pressione as teclas seta para cima e para<br>baixo para realçar uma opção. Pressione<br><enter> para ativar a opção selecionada e<br/>retornar ao <b>Setup Item</b> (Item de<br/>configuração).</enter> |
| configurações disponíveis.                                                                                                    | <b>NOTA:</b> Algumas configurações listadas no<br><b>Setup Item</b> (Item de configuração) não<br>podem ser alteradas.                                                                                  |

Key Functions (Funções das teclas) — Esse campo é mostrado abaixo de Help Screen (Tela de ajuda) e lista as teclas e suas funções dentro do campo de configuração do sistema ativo.

# Opções de configuração do sistema

**NOTA:** Dependendo do computador e dos dispositivos instalados, os itens dessa seção podem ou não aparecer exatamente como descritos aqui.

| Main — System Information (Principal — Informações do Sistema) |                                    |  |
|----------------------------------------------------------------|------------------------------------|--|
| BIOS Revision<br>(Revisão do BIOS)                             | Mostra o número de revisão do BIOS |  |
| BIOS Build Date (Data<br>da versão do BIOS)                    | Mostra a data da versão do BIOS    |  |

| System Name<br>(Nome do sistema)                         | Mostra o nome do sistema                                                                                                |
|----------------------------------------------------------|----------------------------------------------------------------------------------------------------|
| System Time<br>(Hora do sistema)                         | Mostra a hora do sistema em hh:mm:ss                                                                                    |
| System Date<br>(Data do sistema)                         | Mostra a data do sistema em mm:dd:aa                                                                                    |
| Service Tag<br>(Etiqueta de serviço)                     | Mostra a etiqueta de serviço do computador, se<br>houver                                                                |
| Service Tag Input<br>(Entrada da etiqueta<br>de serviço) | Mostrado se não houver etiqueta de serviço. Permite<br>que você insira o número da etiqueta de serviço do<br>computador |
| Asset Tag (Etiqueta de<br>patrimônio)                    | Mostra a etiqueta de patrimônio do computador, se houver                                                                |

Main — System Information (Principal — Informações do Sistema) (continuação)

| Main — Processor Information ( | (Principal — | Informações do | processador) |
|--------------------------------|--------------|----------------|--------------|
|--------------------------------|--------------|----------------|--------------|

| Processor Type<br>(Tipo de processador)                        | Mostra o tipo de processador                |
|----------------------------------------------------------------|---------------------------------------------|
| Processor ID<br>(Identificador do<br>processador)              | Mostra o identificador do processador       |
| Processor Core Count<br>(Contagem de núcleo do<br>processador) | Mostra o número de núcleos do processador   |
| Processor Ll Cache<br>(Cache Ll do<br>processador)             | Mostra o tamanho do cache Ll do processador |
| Processor L2 Cache<br>(Cache L2 do<br>processador)             | Mostra o tamanho do cache L2 do processador |
| Processor L3 Cache<br>(Cache L3 do<br>processador)             | Mostra o tamanho do cache L3 do processador |

# Main — Memory Information (Principal — Informações da memória)

| Memory Installed<br>(Memória instalada)                        | Mostra a quantidade de memória instalada em MB                  |
|----------------------------------------------------------------|-----------------------------------------------------------------|
| Memory Available<br>(Memória disponível)                       | Mostra a quantidade de memória instalada<br>disponível          |
| Memory Running Speed<br>(Velocidade da memória<br>em execução) | Mostra a velocidade da memória instalada em MHz                 |
| Memory Technology<br>(Tecnologia da<br>memória)                | Mostra o tipo de memória instalada no computador, tal como DDR3 |

| Main = SAIA Information (1                     | Mani — SATA Information (Entrepai — Informações SATA)                              |  |  |
|------------------------------------------------|------------------------------------------------------------------------------------|--|--|
| SATA 1                                         |                                                                                    |  |  |
| Device Type<br>(Tipo de<br>dispositivo)        | Mostra o tipo de dispositivo instalado no conector<br>SATA1                        |  |  |
| Device ID<br>(Identificador<br>do dispositivo) | Mostra o número de série do dispositivo instalado                                  |  |  |
| Device Size<br>(Tamanho do<br>dispositivo)     | Mostra o tamanho do dispositivo instalado, se o<br>dispositivo for um disco rígido |  |  |
| SATA 2                                         |                                                                                    |  |  |
| Device Type<br>(Tipo de<br>dispositivo)        | Mostra o tipo de dispositivo instalado no Conector<br>SATA2                        |  |  |
| Device ID<br>(Identificador<br>do dispositivo) | Mostra o número de série do dispositivo instalado                                  |  |  |
| Device Size<br>(Tamanho do<br>dispositivo)     | Mostra o tamanho do dispositivo instalado, se o<br>dispositivo for um disco rígido |  |  |

### Main — SATA Information (Principal — Informações SATA)

## Advanced — CPU Feature (Avançado — Recurso da CPU)

| T   10 0 10                                                                    |                                                                                            |  |
|--------------------------------------------------------------------------------|--------------------------------------------------------------------------------------------|--|
| Intel® SpeedStep<br>Technology (Tecnologia                                     | Permite habilitar ou desabilitar o recurso Intel<br>SpeedStep do processador               |  |
| Intel® SpeedStep)                                                              | Enabled (Habilitado) ou Disabled (Desabilitado);<br>(Disabled [Desabilitado] por padrão)   |  |
| Intel® Virtualization<br>Technology (Tecnologia<br>de virtualização<br>Intel®) | Permite habilitar ou desabilitar o Recurso de virtualização Intel do processador           |  |
|                                                                                | Enabled (Habilitado) ou Disabled (Desabilitado);<br>(Disabled [Desabilitado] por padrão)   |  |
| CPU XD Support<br>(Suporte a CPU XD)                                           | Permite habilitar ou desabilitar o modo desabilitado de execução do processador            |  |
|                                                                                | Enabled (Habilitado) ou Disabled (Desabilitado);<br>(Disabled [Desabilitado] por padrão)   |  |
| Limit CPUID Value<br>(Valor limite de<br>CPUID)                                | Permite limitar o valor máximo que a função<br>CPUID padrão do processador irá suportar    |  |
|                                                                                | Enabled (Habilitado) ou Disabled (Desabilitado);<br>(Disabled [Desabilitado] por padrão)   |  |
| Suporte a Multi-Core                                                           | Permite especificar se o processador terá um ou todos os núcleos ativados                  |  |
|                                                                                | Enabled (Habilitado) ou Disabled (Desabilitado);<br>(Enabled [Habilitado] por padrão)      |  |
|                                                                                | Enabled (Habilitado) — todos os núcleos; Disabled<br>(Desabilitado) — só um núcleo         |  |
| Intel® Turbo Boost<br>Technology (Tecnologia<br>Intel® Turbo Boost)            | Permite habilitar ou desabilitar o modo da<br>tecnologia Intel® Turbo Boost do processador |  |
|                                                                                | Enabled (Habilitado) ou Disabled (Desabilitado);<br>(Enabled [Habilitado] por padrão)      |  |

| Advanced — USB Configuration | (Avançado — | Configuração | USB) |
|------------------------------|-------------|--------------|------|
|------------------------------|-------------|--------------|------|

|                                  | -       | -                                                                                     |
|----------------------------------|---------|---------------------------------------------------------------------------------------|
| Rear USB Ports<br>USB traseiras) | (Portas | Permite habilitar ou desabilitar as portas USB<br>traseiras do computador             |
|                                  |         | Enabled (Habilitado) ou Disabled (Desabilitado);<br>(Enabled [Habilitado] por padrão) |
| Side USB Ports<br>USB laterais)  | (Portas | Permite habilitar ou desabilitar as portas USB<br>laterais do computador              |
|                                  |         | Enabled (Habilitado) ou Disabled (Desabilitado);<br>(Enabled [Habilitado] por padrão) |

| Advanced - Onboard Device Configuration | (Avançado — Configuração dos |
|-----------------------------------------|------------------------------|
| dispositivos onboard)                   |                              |

| Onboard Audio<br>Controller                                | Permite habilitar ou desabilitar o controlador de<br>áudio                               |
|------------------------------------------------------------|------------------------------------------------------------------------------------------|
| (Controlador de áudio<br>embutido)                         | Enabled (Habilitado) ou Disabled (Desabilitado);<br>(Enabled [Habilitado] por padrão)    |
| SATA Mode (Modo SATA)                                      | Permite configurar o modo de operação do<br>controlador do disco rígido integrado        |
|                                                            | ATA Mode (Modo ATA); AHCI Mode (Modo<br>AHCI); (AHCI Mode [Modo AHCI] por padrão)        |
|                                                            | AVISO: Alterar o modo SATA pode impedir a<br>inicialização do seu sistema operacional.   |
| Onboard LAN Controller<br>(Controlador de LAN<br>embutido) | Permite habilitar ou desabilitar o controlador de<br>LAN embutido                        |
|                                                            | Enabled (Habilitado) ou Disabled (Desabilitado);<br>(Enabled [Habilitado] por padrão)    |
| ROM de inicialização<br>de LAN embutido                    | Permite inicializar o computador a partir de uma rede                                    |
|                                                            | Enabled (Habilitado) ou Disabled (Desabilitado);<br>(Disabled [Desabilitado] por padrão) |

#### Alimentação

| Wake Up by Integrated LAN/WLAN (Acionamento               | Permite o computador ser ativado por sinais de LAN especial ou sem fio                                                                                                    |
|-----------------------------------------------------------|----------------------------------------------------------------------------------------------------|
| remoto por rede)                                          | Enabled (Habilitado) ou Disabled (Desabilitado);<br>(Disabled [Desabilitado] por padrão)                                                                                                    |
| AC Recovery<br>(Recuperação de CA)                        | Permite configurar o comportamento do<br>computador após a recuperação de uma falha de<br>energia                                                                                                    |
|                                                           | Power Off, Power On ou Last Power State (Desligar,<br>Ligar ou Último estado de energia) (Power Off<br>[Desligar] por padrão)                                                                                                    |
| DeepSx Power Policies                                     | Permite configurar o modo DeepSx                                                                                                    |
| (Políticas de energia<br>DeepSx)                          | Disabled, Enabled (Desabilitado, Habilitado) em<br>S5, ou Enabled (Habilitado) em S4-S5 (Disabled<br>[Desabilitado] por padrão)                                                                                                    |
| Auto Power On<br>(Ativação automática)                    | Permite ativar ou desativar a inicialização<br>automática do computador                                                                                                    |
|                                                           | Enabled (Habilitado) ou Disabled (Desabilitado);<br>(Disabled [Desabilitado] por padrão)                                                                                                    |
| Auto Power On<br>Mode (Modo de<br>ativação<br>automática) | Permite configurar o computador para ligar<br>automaticamente todos os dias ou em uma data<br>pré-selecionada. Esta opção só pode ser configurada<br>se o Auto Power On mode (modo Auto Power On)<br>estiver definido como Enabled (Habilitado) |
|                                                           | Everyday or Selected Day (Todo dia ou Dia<br>selecionado; (Selected Day [Dia selecionado] por<br>padrão)                                                                                                    |
| Auto Power On<br>Date (Data da<br>ativação<br>automática) | Permite definir a data que o computador deve ligar<br>automaticamente. Esta opção só pode ser<br>configurada se o Auto Power On mode (Modo de<br>ativação automática) estiver definido como Enabled<br>(Habilitado)                             |
|                                                           | 1 to 31 (1 a 31); (15 por padrão)                                                                                                    |

## Alimentação (continuação)

| Auto Power On<br>Time (Horário da<br>ativação<br>automática) | Permite definir o horário que o computador deve<br>ligar automaticamente; Esta opção só pode ser<br>configurada se o Auto Power On mode (Modo de<br>ativação automática) estiver definido como Enabled<br>(Habilitado) |
|--------------------------------------------------------------|----------------------------------------------------------------------------------------------------|
|                                                              | hh:mm:ss (12:30:30 por padrão)                                                                                                    |

| Security (Segurança)                                        |                                                                                                    |
|-------------------------------------------------------------|----------------------------------------------------------------------------------------------------|
| Supervisor Password<br>(Senha do supervisor)                | Mostra o status da senha do supervisor                                                                                                    |
| User Password (Senha<br>do usuário)                         | Mostra o status da senha do usuário                                                                                                    |
| Set Supervisor<br>Password (Definir<br>senha do supervisor) | Permite definir, alterar ou excluir a Supervisor<br>Password (Senha do supervisor)                                                                              |
| User Access Level                                           | Permite definir níveis de acesso aos usuários                                                                                                    |
| (Nível de acesso do<br>usuário)                             | No Access, View Only, Limited ou Full Access (Sem<br>acesso, Apenas visualização ou Acesso completo)<br>(Acesso completo por padrão)                            |
|                                                             | <ul> <li>No Access (Sem acesso): impede os usuários de<br/>editar</li> </ul>                                                                                    |
|                                                             | <ul> <li>opções de configuração do sistema.</li> </ul>                                                                                                    |
|                                                             | <ul> <li>View Only (Apenas visualização): permite aos<br/>usuários apenas visualizar opções de configuração</li> </ul>                                          |
|                                                             | <ul> <li>Limited (Limitada): permite aos usuários editar<br/>certas opções de configuração.</li> </ul>                                                          |
|                                                             | <ul> <li>Full Access (Acesso completo): permite aos<br/>usuários editar todas as opções de configuração do<br/>sistema, exceto a senha do supervisor</li> </ul> |

| Security (Segurança) <i>(continuação)</i>          |                                                                                                    |  |
|----------------------------------------------------|----------------------------------------------------------------------------------------------------|--|
| Set User Password<br>(Definir senha do<br>usuário) | Permite definir, alterar ou excluir a User Password<br>(Senha do usuário)                                                                     |  |
| Password Check<br>(Verificação de senha)           | Permite ativar a verificação de senha quando você<br>tenta entrar na configuração do sistema ou a cada<br>vez que o computador é inicializado |  |
|                                                    | Setup or Always (Configuração ou Sempre); (Setup<br>[Configuração] por o padrão)                                                              |  |

| Boot (Inicialização)                                        |                                                                                                    |
|-------------------------------------------------------------|----------------------------------------------------------------------------------------------------|
| Numlock Key (Tecla<br>Numlock)                              | Permite definir o status da tecla Num Lock durante a inicialização                                                                                                    |
|                                                             | On (Ativado) ou Off (Desativado); (On [Ativado]<br>por padrão)                                                                                                    |
| Keyboard Errors (Erros<br>do teclado)                       | Permite habilitar ou desabilitar a exibição de erros relacionados ao teclado durante a inicialização                                                                           |
|                                                             | Report or Do Not Report (Relatar ou Não relatar);<br>(Report [Relatar] por padrão)                                                                                             |
| USB Boot Support<br>(Suporte para<br>inicialização via USB) | Permite habilitar ou desabilitar a inicialização de<br>dispositivos de armazenamento em massa USB, tais<br>como disco rígido, unidade óptica, chaves USB e<br>assim por diante |
|                                                             | Enabled (Habilitado) ou Disabled (Desabilitado);<br>(Enabled [Habilitado] por padrão)                                                                                          |
| Boot Mode (Modo de<br>inicialização)                        | Especifica a sequência de inicialização dos<br>dispositivos disponíveis                                                                                                    |
| lª Inicialização                                            | Exibe o primeiro dispositivo de inicialização                                                                                                    |
| 2ª Inicialização                                            | Exibe o segundo dispositivo de inicialização                                                                                                    |
| 3ª Inicialização                                            | Exibe o terceiro dispositivo de inicialização                                                                                                    |
| 4ª Inicialização                                            | Exibe o quarto dispositivo de inicialização                                                                                                    |
| 5ª Inicialização                                            | Exibe o quinto dispositivo de inicialização                                                                                                    |

#### Exit (Sair)

```
Save Changes and Reset
                            Permite salvar as alterações e sair da configuração do
(Salvar alterações e
                            sistema
reiniciar)
Discard Changes and
                            Permite descartar as alterações e sair da
Reset (Descartar
                            configuração do sistema
alteracões e
reiniciar)
Load Default (Carregar Permite restaurar as configurações padrões
configurações padrões)
```

## Boot Sequence (Sequência de inicialização)

Este recurso permite alterar a sequência de inicialização dos dispositivos.

#### Boot Options (Opções de inicialização)

- Hard Drive (Disco Rígido) O computador tenta inicializar a partir do disco rígido principal. Se não houver nenhum sistema operacional na unidade, o computador gera uma mensagem de erro.
- CD/DVD/CD-RW Drive (Unidade de CD/DVD/CD-RW) O . computador tenta inicializar a partir da unidade óptica. Se não houver disco na unidade ou o disco não for inicializável, o computador gera uma mensagem de erro.
- ٠ USB Storage Device (Dispositivo de armazenamento USB) — Insira o dispositivo de memória em uma porta USB e reinicie o computador. Quando as opções de inicialização F12 aparecer no canto inferior direito da tela, pressione <F12>. O BIOS detecta o dispositivo e adiciona a opção USB Flash ao menu de inicialização.

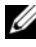

**NOTA:** A inicialização através de um dispositivo USB só poderá ser feita se este dispositivo for inicializável. Para certificar-se de que o dispositivo é inicializável, verifique a documentação do dispositivo.

**Network (Rede)** — O computador tenta inicializar a partir da rede. Se nenhum sistema operacional for encontrado na rede, o computador gera uma mensagem de erro.

#### Como alterar a sequência de inicialização para a inicialização atual

Você pode usar esse recurso para alterar a sequência de inicialização atual, por exemplo, inicializar a partir da unidade óptica para executar o Dell Diagnostics (Diagnóstico Dell) a partir do disco Drivers and Utilities (Drives e utilitários). A sequência de inicialização anterior é restaurada na próxima inicialização.

- Se você inicializa o computador a partir de um dispositivo USB, conecte o 1 dispositivo USB a uma porta USB.
- **2** Ligue (ou reinicie) o computador.
- **3** Quando F2 Setup, F12 Boot Options (F2 Configuração, F12 Opções de inicialização) for exibido no canto inferior direito da tela, pressione <F12>.

**NOTA:** Se você esperar muito tempo e o logotipo do sistema operacional aparecer, aguarde até aparecer a área de trabalho do Microsoft Windows. Em seguida, deslique o computador e tente de novo.

O menu **Boot Device** (Dispositivos de inicialização) será mostrado, contendo a lista de todos os dispositivos de inicialização disponíveis.

4 No Boot Device Menu (Menu de dispositivos de inicialização), escolha o dispositivo de onde deseja inicializar.

Por exemplo, se você deseja inicializar o computador a partir de uma chave de memória USB, realce a opção USB Storage Device (Dispositivo de armazenamento USB) e pressione <Enter>.

#### Como alterar a seguência de inicialização para inicializações futuras

- 1 Entre na configuração do sistema. Consulte "Como entrar na configuração do sistema" na página 131.
- **2** Use as teclas de seta para selecionar a opção de menu **Boot** (Inicialização) e pressione <Enter> para acessar o menu.

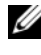

**NOTA:** Anote a sequência de inicialização atual, se desejar restaurá-la mais tarde.

- **3** Pressione as teclas de seta para cima e para baixo para mover-se através da lista de dispositivos.
- **4** Pressione o sinal (+) ou (-) para mudar a prioridade de inicialização do dispositivo.

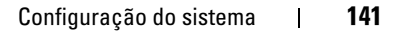

# Como eliminar senhas esquecidas

ADVERTÊNCIA: Antes de trabalhar na parte interna do computador, leia as instruções de segurança fornecidas com seu computador e siga as instruções em "Antes de começar" na página 11. Para obter informações adicionais sobre as melhores práticas de segurança, consulte a página inicial de conformidade de normalização em dell.com/regulatory compliance (em Inglês).

#### ADVERTÊNCIA: É necessário desconectar o computador da tomada elétrica para limpar as configurações do CMOS.

- 1 Remova o suporte. Consulte "Como remover o suporte" na página 21.
- **2** Remova a tampa traseira. Consulte "Como remover a tampa traseira" na página 25.
- **3** Remova o suporte VESA-Mount. Consulte "Como remover o suporte VESA-Mount" na página 45.
- **4** Remova a blindagem da placa do sistema. Consulte "Como remover a blindagem da placa do sistema" na página 51.
- **5** Localize o jumper de reinicialização de senha de três pinos (E49) na placa do sistema. Consulte "Componentes da placa do sistema" na página 18.
- 6 Remova o plugue do jumper de dois pinos dos pinos dois e três e coloque-o nos pinos 1 e 2.

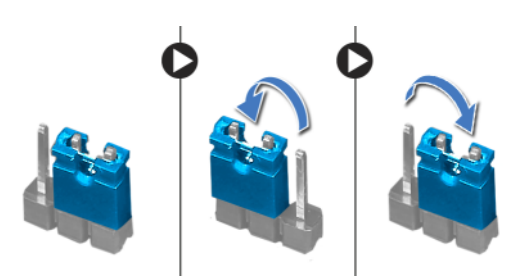

- 7 Aguarde cerca de cinco segundos para limpar a configuração de senha.
- 8 Remova o plugue do jumper do pino 2 dos pinos 1 e 2 e recoloque-o nos pinos 2 e 3.

- 9 Recoloque a blindagem da placa do sistema. Consulte "Como recolocar a blindagem da placa do sistema" na página 53.
- **10** Recoloque o suporte VESA-Mount. Consulte "Como recolocar o suporte VESA-Mount" na página 46.
- **11** Recoloque a tampa traseira. Consulte "Como recolocar a tampa traseira" na página 26.
- 12 Recoloque o suporte. Consulte "Como recolocar o suporte" na página 23.
- **13** Siga as etapas "Depois de trabalhar na parte interna do computador" na página 15.

# Como limpar as configurações do CMOS

ADVERTÊNCIA: Antes de trabalhar na parte interna do computador, leia as instruções de segurança fornecidas com seu computador e siga as instruções em "Antes de começar" na página 11. Para obter informações adicionais sobre as melhores práticas de segurança, consulte a página inicial de conformidade de normalização em dell.com/regulatory compliance (em Inglês).

#### 🕂 ADVERTÊNCIA: É necessário desconectar o computador da tomada elétrica para limpar as configurações do CMOS.

- 1 Remova o suporte. Consulte "Como remover o suporte" na página 21.
- **2** Remova a tampa traseira. Consulte "Como remover a tampa traseira" na página 25.
- **3** Remova o suporte VESA-Mount. Consulte "Como remover o suporte VESA-Mount" na página 45.
- **4** Remova a blindagem da placa do sistema. Consulte "Como remover a blindagem da placa do sistema" na página 51.
- 5 Localize o jumper de reinicialização CMOS de três pinos (SW50) na placa do sistema.

Consulte "Componentes da placa do sistema" na página 18.

6 Remova o plugue do jumper de dois pinos dos pinos dois e três e coloque-o nos pinos 1 e 2.

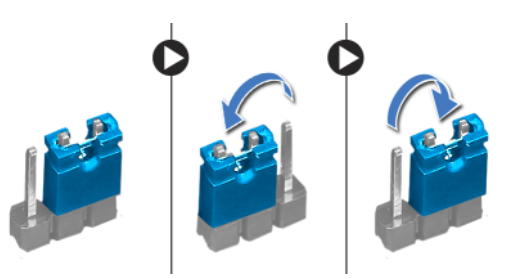

- 7 Aguarde cerca de cinco segundos para limpar a configuração do CMOS.
- 8 Remova o plugue do jumper do pino 2 dos pinos 1 e 2 e recoloque-o nos pinos 2 e 3.
- **9** Recoloque a blindagem da placa do sistema. Consulte "Como recolocar a blindagem da placa do sistema" na página 53.
- Recoloque o suporte VESA-Mount. Consulte "Como recolocar o suporte VESA-Mount" na página 46.
- **11** Recoloque a tampa traseira. Consulte "Como recolocar a tampa traseira" na página 26.
- 12 Recoloque o suporte. Consulte "Como recolocar o suporte" na página 23.
- **13** Siga as etapas "Depois de trabalhar na parte interna do computador" na página 15.

## 31

## Como atualizar o BIOS

Pode ser necessário atualizar o BIOS quando uma nova atualização for lançada ou quando trocar a placa do sistema. Para atualizar o BIOS:

- 1 Ligue o computador.
- 2 Vá para support.dell.com/support/downloads (em Inglês).
- 3 Localize o arquivo de atualização do BIOS do seu computador:

U

**NOTA:** A etiqueta de serviço está localizada na parte inferior do computador. Para mais informações, consulte o Quick Start Guide (Guia de início rápido) que acompanha o computador.

Se você tiver a etiqueta de serviço ou o código de serviço expresso do computador:

- a Insira a etiqueta de serviço ou o código de serviço expresso do computador no campo Service Tag or Express Service Code (Etiqueta de serviço ou Código de serviço expresso).
- **b** Clique em **Submit** (Enviar) e siga para step 4.

Se você não tiver a etiqueta de serviço ou o código de serviço expresso do computador:

- **a** Selecione uma das seguintes opções:
  - Automatically detect my Service Tag for me (Detectar minha etiqueta de serviço automaticamente)
  - Choose from My Products and Services List (Escolher em Minha lista de produtos e serviços)
  - Choose from a list of all Dell products (Escolher em uma lista de todos os produtos da Dell)
- **b** Clique em **Continue** (Continuar) e siga as instruções na tela.
- 4 Em seguida, a tela exibirá uma lista de resultados. Clique em BIOS.
- **5** Clique em **Download File** (Fazer download do arquivo) para baixar o arquivo do BIOS.

- 6 Na janela Please select your download method below (Selecione abaixo seu método de download), clique em For Single File Download via Browser (Download de um único arquivo pelo navegador) e depois clique em Download Now (Fazer download agora).
- 7 Na janela Save As (Salvar como), selecione um local apropriado para fazer o download do arquivo em seu computador.
- 8 Se a janela Download Complete (Download concluído) aparecer, clique em Close (Fechar).
- 9 Vá até a pasta onde você baixou o arquivo de atualização do BIOS.
  O ícone do arquivo aparece na pasta e tem o mesmo nome que o arquivo de atualização do BIOS baixado.
- **10** Clique duas vezes no ícone do arquivo de atualização do BIOS e siga as instruções que aparecem na tela.